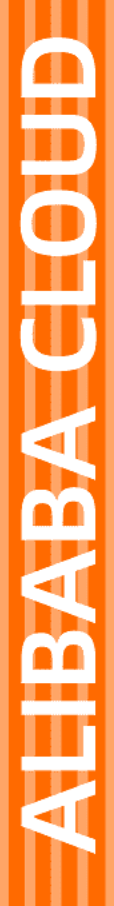

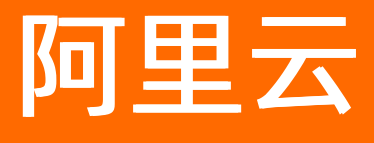

链路追踪 准备工作

文档版本: 20201222

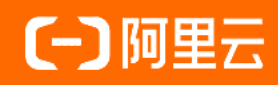

# 法律声明

阿里云提醒您在阅读或使用本文档之前仔细阅读、充分理解本法律声明各条款的内容。 如果您阅读或使用本文档,您的阅读或使用行为将被视为对本声明全部内容的认可。

- 您应当通过阿里云网站或阿里云提供的其他授权通道下载、获取本文档,且仅能用 于自身的合法合规的业务活动。本文档的内容视为阿里云的保密信息,您应当严格 遵守保密义务;未经阿里云事先书面同意,您不得向任何第三方披露本手册内容或 提供给任何第三方使用。
- 未经阿里云事先书面许可,任何单位、公司或个人不得擅自摘抄、翻译、复制本文 档内容的部分或全部,不得以任何方式或途径进行传播和宣传。
- 由于产品版本升级、调整或其他原因,本文档内容有可能变更。阿里云保留在没有 任何通知或者提示下对本文档的内容进行修改的权利,并在阿里云授权通道中不时 发布更新后的用户文档。您应当实时关注用户文档的版本变更并通过阿里云授权渠 道下载、获取最新版的用户文档。
- 4. 本文档仅作为用户使用阿里云产品及服务的参考性指引,阿里云以产品及服务的"现状"、"有缺陷"和"当前功能"的状态提供本文档。阿里云在现有技术的基础上尽最大努力提供相应的介绍及操作指引,但阿里云在此明确声明对本文档内容的准确性、完整性、适用性、可靠性等不作任何明示或暗示的保证。任何单位、公司或个人因为下载、使用或信赖本文档而发生任何差错或经济损失的,阿里云不承担任何法律责任。在任何情况下,阿里云均不对任何间接性、后果性、惩戒性、偶然性、特殊性或刑罚性的损害,包括用户使用或信赖本文档而遭受的利润损失,承担责任(即使阿里云已被告知该等损失的可能性)。
- 5. 阿里云网站上所有内容,包括但不限于著作、产品、图片、档案、资讯、资料、网站架构、网站画面的安排、网页设计,均由阿里云和/或其关联公司依法拥有其知识产权,包括但不限于商标权、专利权、著作权、商业秘密等。非经阿里云和/或其关联公司书面同意,任何人不得擅自使用、修改、复制、公开传播、改变、散布、发行或公开发表阿里云网站、产品程序或内容。此外,未经阿里云事先书面同意,任何人不得为了任何营销、广告、促销或其他目的使用、公布或复制阿里云的名称(包括但不限于单独为或以组合形式包含"阿里云"、"Aliyun"、"万网"等阿里云和/或其关联公司品牌,上述品牌的附属标志及图案或任何类似公司名称、商号、商标、产品或服务名称、域名、图案标示、标志、标识或通过特定描述使第三方能够识别阿里云和/或其关联公司)。
- 6. 如若发现本文档存在任何错误,请与阿里云取得直接联系。

# 通用约定

| 格式          | 说明                                     | 样例                                                  |
|-------------|----------------------------------------|-----------------------------------------------------|
| ⚠ 危险        | 该类警示信息将导致系统重大变更甚至故<br>障,或者导致人身伤害等结果。   | ⚠ 危险 重置操作将丢失用户配置数据。                                 |
| ⚠ 警告        | 该类警示信息可能会导致系统重大变更甚<br>至故障,或者导致人身伤害等结果。 | 警告<br>重启操作将导致业务中断,恢复业务<br>时间约十分钟。                   |
| 〔〕) 注意      | 用于警示信息、补充说明等,是用户必须<br>了解的内容。           | 大意<br>权重设置为0,该服务器不会再接受新<br>请求。                      |
| ⑦ 说明        | 用于补充说明、最佳实践、窍门等,不是<br>用户必须了解的内容。       | <ul><li>⑦ 说明</li><li>您也可以通过按Ctrl+A选中全部文件。</li></ul> |
| >           | 多级菜单递进。                                | 单击设置> 网络> 设置网络类型。                                   |
| 粗体          | 表示按键、菜单、页面名称等UI元素。                     | 在 <b>结果确认</b> 页面 <i>,</i> 单击 <b>确定</b> 。            |
| Courier字体   | 命令或代码。                                 | 执行    cd /d C:/window    命令,进入<br>Windows系统文件夹。     |
| 斜体          | 表示参数、变量。                               | bae log listinstanceid                              |
| [] 或者 [alb] | 表示可选项,至多选择一个。                          | ipconfig [-all -t]                                  |
| {} 或者 {a b} | 表示必选项,至多选择一个。                          | switch {act ive st and}                             |

# 目录

| 1.准备工作概述                    | 05 |
|-----------------------------|----|
| 2.开通相关服务并授权                 | 07 |
| 3.开始监控 Java 应用              | 09 |
| 3.1. 通过Jaeger上报Java应用数据     | 09 |
| 3.2. 通过Zipkin上报Java应用数据     | 15 |
| 3.3. 通过SkyWalking上报Java应用数据 | 26 |
| 4.开始监控 PHP 应用               | 29 |
| 4.1. 通过Zipkin上报PHP应用数据      | 29 |
| 5.开始监控 Go 应用                | 33 |
| 5.1. 通过Jaeger上报Go应用数据       | 33 |
| 5.2. 通过Zipkin上报Go应用数据       | 35 |
| 6.开始监控 Python 应用            | 39 |
| 6.1. 通过Jaeger上报Python应用数据   | 39 |
| 7.开始监控 Node.js 应用           | 42 |
| 7.1. 接入Node.js应用            | 42 |
| 8.开始监控 .NET 应用              | 45 |
| 8.1. 通过Zipkin上报 .NET应用数据    | 45 |
| 8.2. 通过Jaeger上报 .NET应用数据    | 50 |
| 9.开始监控 C++ 应用               | 56 |
| 9.1. 通过Jaeger上报C++ 应用数据     | 56 |
| 10.开始监控Nginx                | 59 |
| 10.1. 使用Jaeger对Nginx进行链路追踪  | 59 |
| 10.2. 使用Zipkin对Nginx进行链路追踪  | 62 |

# 1.准备工作概述

在使用链路追踪控制台之前,需要完成的准备工作包括开通相关服务和授权,以及接入应用。

### 开通相关服务和授权

使用链路追踪之前,首先需要开通链路追踪服务。由于链路追踪依赖日志服务 LOG 和访问控制 RAM 服务, 所以也需要开通这两项服务,并授权链路追踪读写您的日志服务数据。

关于开通相关服务和授权的方法,请参见开通相关服务并授权。

## 接入应用

接入应用是指通过客户端将应用的链路数据上报至链路追踪控制台,从而实现链路追踪的目的。您可以将 Java、PHP、Go、Python、JS、.NET、C++等语言的应用数据上报至链路追踪控制台。支持的上报数据客户 端包括 Jaeger、Zipkin 和 Skywalking。请根据您的应用语言或者使用的客户端查看相应的应用接入文档。

### 按应用语言

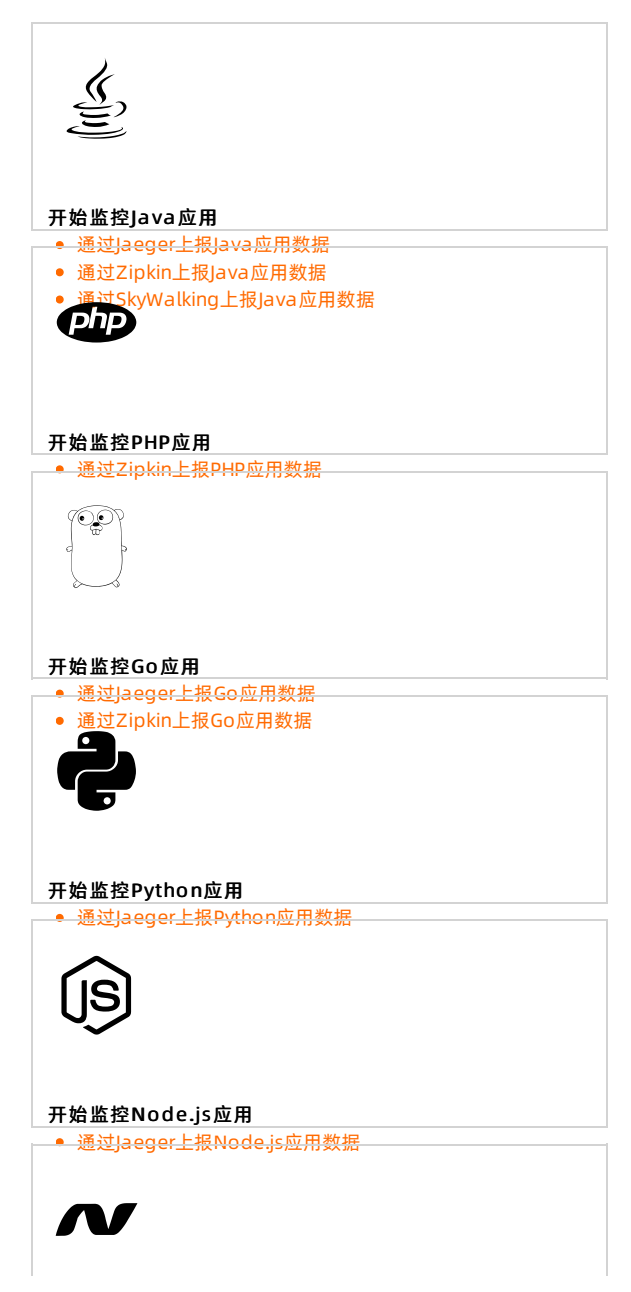

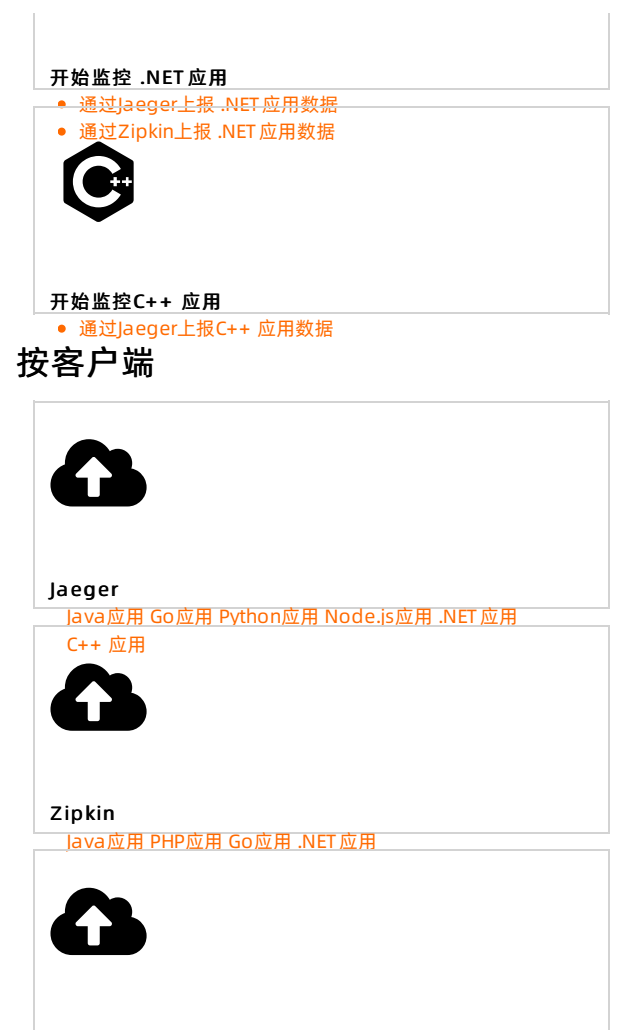

SkyWalking Java应用

# 2.开通相关服务并授权

使用链路追踪之前,首先需要开通链路追踪服务。由于链路追踪依赖日志服务 LOG 和访问控制 RAM 服务, 所以也需要开通这两项服务,并授权链路追踪读写您的日志服务数据。本文介绍开通和授权流程。

### 前提条件

您已注册阿里云账号并完成实名认证。

### 开通链路追踪服务

- 1. 打开链路追踪产品主页,在页面右上角单击登录。
- 2. 在页面上输入您的阿里云账号和密码,并单击登录。
- 在产品主页上单击立即开通,然后在云产品开通页页面上选择我已阅读并同意《链路追踪服务协议》,并单击立即开通。

↓ 注意 开通后,如果不使用则不会产生费用,仅当上报数据后才会产生费用。

| ŧ    | 连路追踪 |                                                                      |
|------|------|----------------------------------------------------------------------|
| 基本配置 | 服务规格 | 按量付费<br>开通说明:<br>1.实名认证用户可以直接开通。<br>2. 按照上报的请求数据进行收费,详情请参考链路追踪的计费说明。 |
|      | □ 我( | 2阅读并同意 《链路追踪服务协议》                                                    |

### 开通日志服务LOG

请使用您的阿里云账号按照以下步骤开通日志服务LOG。

- 1. 打开日志服务LOG产品主页,在页面右上角单击登录。
- 2. 在页面上输入您的阿里云账号和密码,并单击登录。
- 3. 在产品主页上单击管理控制台,然后在新页面上单击创建简单日志服务。
- 4. 在云产品开通页页面上选择我已阅读并同意《日志服务服务协议》,并单击立即开通。

## 开通访问控制RAM

请使用您的阿里云账号按照以下步骤开通访问控制RAM。

- 1. 打开访问控制RAM产品主页,在页面右上角单击登录。
- 2. 在页面上输入您的阿里云账号和密码,并单击登录。
- 3. 在产品主页上单击**立即开通**,然后在**访问控制开通**页面上选择**我已阅读并同意访问控制开通协议**, 并单击**立即开通**。

### 授权链路追踪读写您的日志服务数据

- 1. 登录链路追踪控制台。
- 2. 在概览页面上,单击授权,授权链路追踪读写您的日志服务。
- 3. 在云资源访问授权页面上,选择所需的权限,并单击同意授权。

| 云资源访问授权                                                                        |   |
|--------------------------------------------------------------------------------|---|
| 温馨提示:如需修改角色权限,请前往RAM控制台角色管理中设置,需要注意的是,错误的配置可能导致XTrace无法获取到必要的权限。               | × |
| XTrace <b>请求获取访问您云资源的权限</b><br>下方是系统创建的可供XTrace使用的角色,授权后,XTrace拥有对您云资源相应的访问权限。 |   |
| AliyunXTraceAccessingLogRole                                                   |   |
| 描述: 链路追踪(XTrace)默认使用此角色来访问您在其他云产品中的资源                                          |   |
| 权限描述:用于链路追踪(XTrace)服务角色的授权策略,包括日志服务(Log)的部分访问权限                                |   |
| 同意授权取消                                                                         |   |

## 后续步骤

开通所有相关服务并完成必要授权后,请参见以下文档提供的链接开始用链路追踪监控您的应用。 相关文档

• 准备工作概述

# 3.开始监控 Java 应用

# 3.1. 通过Jaeger上报Java应用数据

在使用链路追踪控制台追踪应用的链路数据之前,需要通过客户端将应用数据上报至链路追踪。本文介绍如何通过Jaeger客户端上报Java应用数据。

### 前提条件

### 获取接入点信息 >

### 背景信息

Jaeger是一款开源分布式追踪系统,兼容OpenTracing API,且已加入CNCF开源组织。其主要功能是聚合来 自各个异构系统的实时监控数据。目前OpenTracing社区已有许多组件可支持各种Java框架,例如:

- Apache HttpClient
- Elasticsearch
- JDBC
- Kafka
- Memcached
- Mongo
- OkHttp
- Redis
- Spring Boot
- Spring Cloud

要通过Jaeger将Java应用数据上报至链路追踪控制台,首先需要完成埋点工作。您可以手动埋点,也可以利用各种现有插件实现埋点的目的。本文介绍以下三种埋点方法。

- 手动埋点
- 通过Spring Cloud组件埋点
- 通过gRPC组件埋点

数据是如何上报的? >

## 为Java应用手动埋点

要通过Jaeger将Java应用数据上报至链路追踪控制台,首先需要完成埋点工作。本示例为手动埋点。

- 1. 下载Demo工程,进入manualDemo目录,并按照Readme的说明运行程序。
- 2. 打开pom.xml, 添加对Jaeger客户端的依赖。

<dependency>

<groupId>io.jaegertracing</groupId>

<artifactId>jaeger-client</artifactId>

<version>0.31.0</version>

</dependency>

3. 配置初始化参数并创建Tracer对象。

Tracer对象可以用来创建Span对象以便记录分布式操作时间、通过Extract/Inject方法跨机器透传数据、或设置当前Span。Tracer对象还配置了上报数据的网关地址、本机IP地址、采样率、服务名等数据。您可以通过调整采样率来减少因上报数据产生的开销。

⑦ 说明 请将 <endpoint> 替换成链路追踪控制台集群设置页面, https://yuque.antfininc.com/aliwareid/wiki/itb0o9上相应客户端和地域的接入点。获取接入点信息的方法,请参见前 提条件中的获取接入点信息。

// 将manualDemo替换为您的应用名称。

io.jaegertracing.Configuration config = new io.jaegertracing.Configuration("manualDemo");

io.jaegertracing.Configuration.SenderConfiguration sender = new io.jaegertracing.Configuration.Send erConfiguration();

//将 <endpoint> 替换为控制台概览页面上相应客户端和地域的接入点。

sender.withEndpoint("<endpoint>");

config.withSampler(new io.jaegertracing.Configuration.SamplerConfiguration().withType("const").wit hParam(1));

config.withReporter(new io.jaegertracing.Configuration.ReporterConfiguration().withSender(sender). withMaxQueueSize(10000));

GlobalTracer.register(config.getTracer());

4. 记录请求数据。

Tracer tracer = GlobalTracer.get();

//创建Span。

Span span = tracer.buildSpan("parentSpan").withTag("myTag", "spanFirst").start();

tracer.scopeManager().activate(span, false);

tracer.activeSpan().setTag("methodName", "testTracing");

// 业务逻辑secondBiz();

span.finish();

5. (可选)上一步用于记录请求的根操作,如果需要记录请求的上一步和下一步操作,则需要传入上下 文。

```
Tracer tracer = GlobalTracer.get();
Span parentspan = tracer.activeSpan();
Tracer.SpanBuilder spanBuilder = tracer.buildSpan("childSpan").withTag("myTag", "spanSecond");
if (parentspan !=null) {
    spanBuilder.asChildOf(parentspan).start();
}
Span childSpan = spanBuilder.start();
tracer.scopeManager().activate(childSpan, false);
// 业务逻辑childSpan.finish();
tracer.activeSpan().setTag("methodName", "testCall");
```

(可选)为了方便排查问题,您可以为某个记录添加一些自定义标签(Tag),例如记录是否发生错误、请求的返回值等。

tracer.activeSpan().setTag("methodName", "testCall");

7. 在分布式系统中发送RPC请求时会带上Tracing数据,包括Traceld、ParentSpanld、Spanld、Sampled等。您可以在HTTP请求中使用Extract/Inject方法在HTTP Request Headers上透传数据。总体流程如下:

| Client Span  | Server Span                                                                                                    |
|--------------|----------------------------------------------------------------------------------------------------|
| [            |                                                                                                    |
|              |                                                                                                    |
| TraceContext | Http Request Headers   TraceContext                                                                             |
|              |                                                                                                    |
| ······       | I contract of the second second second second second second second second second second second second second se |
| Traceld      | X-B3-Traceld   Traceld                                                                                          |
|              |                                                                                                    |
| ParentSpanId | Inject   X-B3-ParentSpanId   Extract     ParentSpanId                                                           |
|              | ────>                                                                                                    |
| SpanId       | X-B3-SpanId     SpanId                                                                                          |
|              |                                                                                                    |
| Sampled      | X-B3-Sampled     Sampled                                                                                        |
|              | [                                                                                                    |
| ]            |                                                                                                    |
|              |                                                                                                    |
| L            |                                                                                                    |

i. 在客户端调用Inject方法传入Context信息。

```
private void attachTraceInfo(Tracer tracer, Span span, final Request request) {
    tracer.inject(span.context(), Format.Builtin.TEXT_MAP, new TextMap() {
        @Override
        public void put(String key, String value) {
            request.setHeader(key, value);
        }
        @Override
        public Iterator<Map.Entry<String, String>> iterator() {
            throw new UnsupportedOperationException("TextMapInjectAdapter should only be used
        with Tracer.inject()");
        }
    });
    });
```

ii. 在服务端调用Extract方法解析Context信息。

```
protected Span extractTraceInfo(Request request, Tracer tracer) {
```

```
Tracer.SpanBuilder spanBuilder = tracer.buildSpan("/api/xtrace/test03");
```

try {

SpanContext spanContext = tracer.extract(Format.Builtin.TEXT\_MAP, new TextMapExtractAda
pter(request.getAttachments()));

```
if (spanContext != null) {
    spanBuilder.asChildOf(spanContext);
    }
} catch (Exception e) {
    spanBuilder.withTag("Error", "extract from request fail, error msg:" + e.getMessage());
}
return spanBuilder.start();
}
```

# 通过Spring Cloud组件为Java应用埋点

要通过Jaeger将Java应用数据上报至链路追踪控制台,首先需要完成埋点工作。本示例为通过Spring Cloud 组件埋点。Spring Cloud提供了下列组件的埋点。

- @Async, @Scheduled, Executors
- Feign, HystrixFeign
- Hystrix
- JDBC
- JMS
- Mongo
- Rabbit MQ
- Redis
- RxJava
- Spring Messaging 链路消息通过消息通道发送
- Spring Web (Rest Controllers, Rest Templates, WebAsyncTask)
- Standard Logging 日志被添加至当前Span
- WebSocket STOMP
- Zuul

### 请按照以下步骤通过Spring Cloud组件埋点。

```
⑦ 说明 请下载Demo工程,进入springMvcDemo/webmvc4-boot目录,并按照Readme的说明运行
程序。
```

1. 打开pom.xml, 添加Jar包依赖。

<dependency>

<groupId>io.opentracing.contrib</groupId>

<artifactId>opentracing-spring-cloud-starter</artifactId>

<version>0.2.0</version>

</dependency>

<dependency>

<groupId>io.jaegertracing</groupId>

<artifactId>jaeger-client</artifactId>

<version>0.31.0</version>

</dependency>

2. 添加OpenTracing Tracer Bean。

⑦ 说明 请将 <endpoint> 替换成链路追踪控制台集群设置页面, https://yuque.antfininc.com/aliwareid/wiki/itb0o9上相应客户端和地域的接入点。获取接入点信息的方法,请参见前 提条件中的获取接入点信息。

#### @Bean

public io.opentracing.Tracer tracer() {

io.jaegertracing.Configuration config = new io.jaegertracing.Configuration("springFrontend");

io.jaegertracing.Configuration.SenderConfiguration sender = new io.jaegertracing.Configuration.Sen derConfiguration();

```
sender.withEndpoint("<endpoint>");
```

config.withSampler(new io.jaegertracing.Configuration.SamplerConfiguration().withType("const").
withParam(1));

config.withReporter(new io.jaegertracing.Configuration.ReporterConfiguration().withSender(sender ).withMaxQueueSize(10000));

return config.getTracer();

```
}
```

### 通过gRPC组件为Java应用埋点

要通过Jaeger将Java应用数据上报至链路追踪控制台,首先需要完成埋点工作。本示例为通过gRPC组件埋点。

请按照以下步骤通过gRPC组件埋点。

⑦ 说明 请下载Demo工程,进入grpcDemo目录,并按照Readme的说明运行程序。

1. 打开pom.xml, 添加Jar包依赖。

<dependency>

<groupId>io.opentracing.contrib</groupId>

- <artifactId>opentracing-grpc</artifactId>
- <version>0.0.7</version>
- </dependency>
- 2. 在服务端初始化Tracing对象,创建ServerTracingInterceptor,并添加对Server的拦截。

```
import io.opentracing.Tracer;
public class YourServer {
    private int port;
    private Server server;
    private final Tracer tracer;
    private void start() throws IOException {
        ServerTracingInterceptor tracingInterceptor = new ServerTracingInterceptor(this.tracer);
        // If GlobalTracer is used:
        // ServerTracingInterceptor tracingInterceptor = new ServerTracingInterceptor();
        server = ServerBuilder.forPort(port)
        .addService(tracingInterceptor.intercept(someServiceDef))
        .build()
        .start();
    }
}
```

3. 在客户端初始化Tracing对象,创建ClientTracingInterceptor,并添加对Client Channel的拦截。

```
import io.opentracing.Tracer;
public class YourClient {
    private final ManagedChannel channel;
    private final GreeterGrpc.GreeterBlockingStub blockingStub;
    private final Tracer tracer;
    public YourClient(String host, int port) {
        channel = ManagedChannelBuilder.forAddress(host, port)
        .usePlaintext(true)
        .build();
        ClientTracingInterceptor tracingInterceptor = new ClientTracingInterceptor(this.tracer);
        // If GlobalTracer is used:
        // ClientTracingInterceptor tracingInterceptor = new ClientTracingInterceptor();
        blockingStub = GreeterGrpc.newBlockingStub(tracingInterceptor.intercept(channel));
    }
}
```

### 常见问题

问: Demo程序执行成功,为什么控制台上没有上报数据?

答:请调试方法io.jaegertracing.thrift.internal.senders.HttpSender.send(Process process, List<Span>spans),并查看上报数据时的返回值。如果报403错误,则表明接入点配置不正确,请检查并修改。

## 更多信息

❸不是您要找的文档?鼠标悬浮在这里试一试。 相关文档

- 通过Zipkin上报Java应用数据
- Jaeger官网
- Jaeger的Java Client
- OpenTracing的组件库
- OpenTracing的Sping Cloud组件

# 3.2. 通过Zipkin上报Java应用数据

Zipkin是一款开源的分布式实时数据追踪系统(Distributed Tracking System),由Twitter公司开发和贡献。其主要功能是聚合来自各个异构系统的实时监控数据。在链路追踪Tracing Analysis中,您可以通过 Zipkin上报Java应用数据。

### 前提条件

获取接入点信息 >

## 背景信息

Zipkin已经开发多年,对各种框架的支持比较齐全,例如以下Java框架。

- Apache HttpClient
- Dubbo
- gRPC
- JAX-RS 2.X
- Jersey Server
- JMS (Java Message Service)
- Kafka
- MySQL
- Netty
- OkHttp
- Servlet
- Spark
- Spring Boot
- Spring MVC

要通过Zipkin将Java应用数据上报至链路追踪控制台,首先需要完成埋点工作。您可以手动埋点,也可以利用各种现有插件实现埋点的目的。

数据是如何上报的? >

### 手动埋点

如果选择手动埋点,您就需要自行编写代码。

② 说明 如需获取Demo,请单击下载<mark>源码</mark>,进入manualDemo目录,并根据Readme运行程序。

1. 添加依赖Jar包。

#### <dependency>

```
<groupId>io.zipkin.brave</groupId>
<artifactId>brave</artifactId>
<version>5.4.2</version>
</dependency>
<dependency>
<groupId>io.zipkin.reporter2</groupId>
<artifactId>zipkin-sender-okhttp3</artifactId>
<version>2.7.9</version>
</dependency>
```

2. 创建Tracer。

? 说明

private static final String zipkinEndPoint = "<endpoint>";

```
•••
```

// 构建数据发送对象。

OkHttpSender sender = OkHttpSender.newBuilder().endpoint(zipkinEndPoint).build();

// 构建数据上报对象。

Reporter<Span> reporter = AsyncReporter.builder(sender).build();

tracing = Tracing.newBuilder().localServiceName(localServiceName).spanReporter(reporter).build();

3. 构建Span和Child Span。

private void firstBiz() {
 // 创建rootspan。
 tracing.tracer().startScopedSpan("parentSpan");
 Span span = tracing.tracer().currentSpan();
 span.tag("key", "firstBiz");
 secondBiz();
 span.finish();
 }
 private void secondBiz() {
 tracing.tracer().startScopedSpanWithParent("childSpan", tracing.tracer().currentSpan().context());
 Span chindSpan = tracing.tracer().currentSpan();
 chindSpan.tag("key", "secondBiz");
 chindSpan.finish();
 }
}

(可选)为了快速排查问题,您可以为某个记录添加一些自定义标签,例如记录是否发生错误、请求的返回值等。

```
tracer.activeSpan().setTag("http.status_code", "500");
```

5. 在分布式系统中发送RPC请求时会带上Tracing数据,包括Traceld、ParentSpanld、Spanld、Sampled 等。您可以在HTTP请求中使用Extract/Inject方法在HTTP Request Headers上透传数据。总体流程如下:

| Client Span  | Server Span                                                                                                    |
|--------------|----------------------------------------------------------------------------------------------------|
| [            |                                                                                                    |
|              |                                                                                                    |
| TraceContext | Http Request Headers   TraceContext                                                                             |
|              |                                                                                                    |
| ı            | I contract of the second second second second second second second second second second second second second se |
| Traceld      | X-B3-Traceld     Traceld                                                                                        |
|              |                                                                                                    |
| ParentSpanId | Inject   X-B3-ParentSpanId   Extract     ParentSpanId                                                           |
|              | ────>                                                                                                    |
| Spanld       | X-B3-SpanId     SpanId                                                                                          |
|              |                                                                                                    |
| Sampled      | X-B3-Sampled   Sampled                                                                                          |
|              | [                                                                                                    |
|              | I contraction of the second second second second second second second second second second second second second |
|              |                                                                                                    |
| L            |                                                                                                    |

i. 在客户端调用Inject方法传入Context信息。

```
// start a new span representing a client request
```

oneWaySend = tracer.nextSpan().name(service + "/" + method).kind(CLIENT);
--snip--

// Add the trace context to the request, so it can be propagated in-band

tracing.propagation().injector(Request::addHeader)

.inject(oneWaySend.context(), request);

 $/\!/$  fire off the request asynchronously, totally dropping any response

request.execute();

// start the client side and flush instead of finish

oneWaySend.start().flush();

ii. 在服务端调用Extract方法解析Context信息。

| // pull the context out of the incoming request                                  |  |  |
|----------------------------------------------------------------------------------|--|--|
| extractor = tracing.propagation().extractor(Request::getHeader);                 |  |  |
| // convert that context to a span which you can name and add tags to             |  |  |
| oneWayReceive = nextSpan(tracer, extractor.extract(request))                     |  |  |
| .name("process-request")                                                         |  |  |
| .kind(SERVER)                                                                    |  |  |
| add tags etc.                                                                    |  |  |
| // start the server side and flush instead of finish                             |  |  |
| oneWayReceive.start().flush();                                                   |  |  |
| // you should not modify this span anymore as it is complete. However,           |  |  |
| // you can create children to represent follow-up work.                          |  |  |
| <pre>next = tracer.newSpan(oneWayReceive.context()).name("step2").start();</pre> |  |  |

# 通过Spring 2.5 MVC或Spring 3.0 MVC插件埋点

您可以选择通过Spring 2.5 MVC或Spring 3.0 MVC插件进行埋点。

⑦ 说明 如需获取Demo,请单击下载源码,进入springMvcDemo\webmvc3|webmvc25目录,并根据Readme运行程序。

1. 在applicationContext.xml中配置Tracing对象。

? 说明

```
<bean class="zipkin2.reporter.beans.OkHttpSenderFactoryBean">
     <property name="endpoint" value="<endpoint>"/>
     </bean>
     <!-- allows us to read the service name from spring config -->
     <context:property-placeholder/>
     <br/><bean class="brave.spring.beans.TracingFactoryBean">
     <property name="localServiceName" value="brave-webmvc3-example"/>
     <property name="spanReporter">
      <bean class="zipkin2.reporter.beans.AsyncReporterFactoryBean">
       <property name="encoder" value="JSON_V2"/>
       <property name="sender" ref="sender"/>
       <!-- wait up to half a second for any in-flight spans on close -->
       <property name="closeTimeout" value="500"/>
      </bean>
     </property>
     <property name="propagationFactory">
      <br/><br/>bean class="brave.propagation.ExtraFieldPropagation" factory-method="newFactory">
       <constructor-arg index="0">
        <util:constant static-field="brave.propagation.B3Propagation.FACTORY"/>
       </constructor-arg>
       <constructor-arg index="1">
        <list>
         <value>user-name</value>
        </list>
       </constructor-arg>
      </bean>
     </property>
     <property name="currentTraceContext"></property name="currentTraceContext">
      <bean class="brave.spring.beans.CurrentTraceContextFactoryBean">
       <property name="scopeDecorators">
        <bean class="brave.context.log4j12.MDCScopeDecorator" factory-method="create"/>
       </property>
      </bean>
     </property>
     </bean>
     <br/><br/>bean class="brave.spring.beans.HttpTracingFactoryBean">
     <property name="tracing" ref="tracing"/>
     </bean>
2. 添加Interceptors对象。
```

<bean class="brave.httpclient.TracingHttpClientBuilder"</pre>

factory-method="create">

<constructor-arg type="brave.http.HttpTracing" ref="httpTracing"/>

</bean>

<bean factory-bean="httpClientBuilder" factory-method="build"/>

<bean class="org.springframework.web.servlet.mvc.annotation.DefaultAnnotationHandlerMapping">

<property name="interceptors">

<list>

<bean class="brave.spring.webmvc.SpanCustomizingHandlerInterceptor"/>

</list>

</property>

</bean>

<!-- Loads the controller -->

<context:component-scan base-package="brave.webmvc"/>

#### 3. 添加Filter对象。

<!-- Add the delegate to the standard tracing filter and map it to all paths --> <filter> <filter-name>tracingFilter</filter-name> <filter-class>brave.spring.webmvc.DelegatingTracingFilter</filter-class> </filter> <filter-mapping> <filter-name>tracingFilter</filter-name> <url-pattern>/\*</url-pattern> </filter-mapping>

# 通过Spring 4.0 MVC或Spring Boot插件埋点

您可以选择通过Spring 4.0 MVC或Spring Boot插件进行埋点。

⑦ 说明 如需获取Demo,请单击下载源码,进入springMvcDemo\webmvc4-boot|webmv4目录, 并根据Readme运行程序。

1. 配置Tracing和Filter。

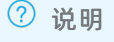

/\*\* Configuration for how to send spans to Zipkin \*/
@Bean Sender sender() {
 return OkHttpSender.create("<endpoint>");
}
/\*\* Configuration for how to buffer spans into messages for Zipkin \*/
@Bean AsyncReporter<Span> spanReporter() {

```
return AsyncReporter.create(sender());
}
/** Controls aspects of tracing such as the name that shows up in the UI */
@Bean Tracing tracing(@Value("${spring.application.name}") String serviceName) {
return Tracing.newBuilder()
  .localServiceName(serviceName)
  .propagationFactory(ExtraFieldPropagation.newFactory(B3Propagation.FACTORY, "user-name"))
  .currentTraceContext(ThreadLocalCurrentTraceContext.newBuilder()
    .addScopeDecorator(MDCScopeDecorator.create()) // puts trace IDs into logs
    .build()
  )
  .spanReporter(spanReporter()).build();
}
/** decides how to name and tag spans. By default they are named the same as the http method. */
@Bean HttpTracing httpTracing(Tracing tracing) {
return HttpTracing.create(tracing);
}
/** Creates client spans for http requests */
// We are using a BPP as the Frontend supplies a RestTemplate bean prior to this configuration
@Bean BeanPostProcessor connectionFactoryDecorator(final BeanFactory beanFactory) {
return new BeanPostProcessor() {
 @Override public Object postProcessBeforeInitialization(Object bean, String beanName) {
  return bean;
 }
 @Override public Object postProcessAfterInitialization(Object bean, String beanName) {
  if (!(bean instanceof RestTemplate)) return bean;
  RestTemplate restTemplate = (RestTemplate) bean;
  List<ClientHttpRequestInterceptor> interceptors =
    new ArrayList<>(restTemplate.getInterceptors());
  interceptors.add(0, getTracingInterceptor());
  restTemplate.setInterceptors(interceptors);
  return bean;
 }
 //Lazy lookup so that the BPP doesn't end up needing to proxy anything.
 ClientHttpRequestInterceptor getTracingInterceptor() {
  return TracingClientHttpRequestInterceptor.create(beanFactory.getBean(HttpTracing.class));
 }
};
}
/** Creates server spans for http requests */
```

@Bean Filter tracingFilter(HttpTracing httpTracing) {

return TracingFilter.create(httpTracing);

- @Autowired SpanCustomizingAsyncHandlerInterceptor webMvcTracingCustomizer;
- /\*\* Decorates server spans with application-defined web tags \*/
- @Override public void addInterceptors(InterceptorRegistry registry) {
- registry.addInterceptor(webMvcTracingCustomizer);
- }

}

2. 配置autoconfigure (spring.factories)。

org.springframework.boot.autoconfigure.EnableAutoConfiguration=\ brave.webmvc.TracingConfiguration

## 通过Dubbo插件埋点

您可以选择通过Dubbo插进进行埋点。

② 说明 如需获取Demo,请单击下载<mark>源码</mark>,进入dubboDem目录,并根据Readme运行程序。

1. 添加依赖Jar包。

| <dependency></dependency>                                |
|----------------------------------------------------------|
| <groupid>io.zipkin.brave</groupid>                       |
| <artifactid>brave-instrumentation-dubbo-rpc</artifactid> |
| <version>5.4.2</version>                                 |
|                                                          |
| <dependency></dependency>                                |
| <groupid>io.zipkin.brave</groupid>                       |
| <artifactid>brave-spring-beans</artifactid>              |
| <version>5.4.2</version>                                 |
|                                                          |
| <dependency></dependency>                                |
| <groupid>io.zipkin.brave</groupid>                       |
| <artifactid>brave-context-slf4j</artifactid>             |
| <version>5.4.2</version>                                 |
|                                                          |
| <dependency></dependency>                                |
| <groupid>io.zipkin.reporter2</groupid>                   |
| <artifactid>zipkin-sender-okhttp3</artifactid>           |
| <version>2.7.9</version>                                 |
|                                                          |
| <dependency></dependency>                                |
| <groupid>io.zipkin.brave</groupid>                       |
| <artifactid>brave</artifactid>                           |
| <version>5.4.2</version>                                 |
|                                                          |
| <dependency></dependency>                                |
| <groupid>io.zipkin.reporter2</groupid>                   |
| <artifactid>zipkin-sender-okhttp3</artifactid>           |
| <version>2.7.9</version>                                 |
|                                                          |
|                                                          |

## 2. 配置Tracing对象。

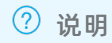

```
<bean class="zipkin2.reporter.beans.OkHttpSenderFactoryBean">
        <property name="endpoint" value="<endpoint>"/>
      </bean>
      <bean class="brave.spring.beans.TracingFactoryBean">
        <property name="localServiceName" value="double-provider"/>
        <property name="spanReporter">
          <br/><bean class="zipkin2.reporter.beans.AsyncReporterFactoryBean">
            <property name="sender" ref="sender"/>
           <!-- wait up to half a second for any in-flight spans on close -->
           <property name="closeTimeout" value="500"/>
          </bean>
        </property>
        <property name="currentTraceContext"></property name="currentTraceContext">
          <bean class="brave.spring.beans.CurrentTraceContextFactoryBean">
            <property name="scopeDecorators">
             <br/><bean class="brave.context.slf4j.MDCScopeDecorator" factory-method="create"/>
           </property>
          </bean>
        </property>
      </bean>
3. 添加Filter配置。
    //服务端配置。
     <dubbo:provider filter="tracing" />
    //客户端配置。
```

# 通过Spring Sleuth插件埋点

您可以选择通过Spring Sleuth插进进行埋点。

<dubbo:consumer filter="tracing" />

⑦ 说明 如需获取Demo,请单击下载源码,进入sleuthDemo目录,并根据Readme运行程序。

1. 添加依赖Jar包。

| dependency>                                         |  |
|-----------------------------------------------------|--|
| <groupid>io.zipkin.brave</groupid>                  |  |
| <artifactid>brave</artifactid>                      |  |
| <version>5.4.2</version>                            |  |
|                                                     |  |
| <dependency></dependency>                           |  |
| <groupid>io.zipkin.reporter2</groupid>              |  |
| <artifactid>zipkin-sender-okhttp3</artifactid>      |  |
| <version>2.7.9</version>                            |  |
|                                                     |  |
| <dependency></dependency>                           |  |
| <groupid>org.springframework.boot</groupid>         |  |
| <artifactid>spring-boot-starter-web</artifactid>    |  |
| <version>2.0.1.RELEASE</version>                    |  |
|                                                     |  |
| <dependency></dependency>                           |  |
| <groupid>org.springframework.cloud</groupid>        |  |
| <artifactid>spring-cloud-sleuth-core</artifactid>   |  |
| <version>2.0.1.RELEASE</version>                    |  |
|                                                     |  |
| <dependency></dependency>                           |  |
| <groupid>org.springframework.cloud</groupid>        |  |
| <artifactid>spring-cloud-sleuth-zipkin</artifactid> |  |
| <version>2.0.1.RELEASE</version>                    |  |
|                                                     |  |
|                                                     |  |

2. 配置application.yml。

 ⑦ 说明 请将 <endpoint\_short> 替换成控制台概览页面上相应地域的接入点("公网接入 点:"后面到 "api/v2/spans"之前的内容)。

|     | •        |  |
|-----|----------|--|
| cni | rınσ·    |  |
| spi | mg.      |  |
|     | <u> </u> |  |

application:
 # This ends up as the service name in zipkin
 name: sleuthDemo
zipkin:
 # Uncomment to send to zipkin, replacing 192.168.99.100 with your zipkin IP address
 baseUrl: <endpoint\_short>
 sleuth:
 sampler:
 probability: 1.0
sample:
 zipkin:
 # When enabled=false, traces log to the console. Comment to send to zipkin
 enabled: true

### 常见问题

问: Demo程序执行成功,但是为什么有的网站上无数据?

答:请断点调试zipkin2.reporter.okhttp3.HttpCall中的parseResponse方法,查看上报数据时返回值。如果 报403错误,表示用户名配置不正确,需要检查endpoint配置。

# 更多信息

❸不是您要找的文档? 鼠标悬浮在这里试一试。
相关文档

- brave-webmvc-example
- brave-instrumentation
- spring-cloud-zipkin-sleuth-tutorial

# 3.3. 通过SkyWalking上报Java应用数据

在使用链路追踪控制台追踪应用的链路数据之前,需要通过客户端将应用数据上报至链路追踪。本文介绍如何通过Skywalking客户端上报Java应用数据。

## 前提条件

- 打开SkyWalking下载页面,下载SkyWalking 6.X.X、7.X.X或8.X.X版本(建议下载SkyWalking 8.0.1),并 将解压后的*Agent*文件夹放至Java进程有访问权限的目录。
- 插件均放置在 /plugins 目录中。在启动阶段将新的插件放进该目录,即可令插件生效。将插件从该目录
   删除,即可令其失效。另外,日志文件默输出到 /logs 目录中。

💭 警告 日志、插件和配置文件都在Agent文件夹中,请不要改变文件夹结构。

#### 获取接入点和鉴权令牌》

背景信息

SkyWalking是一款广受欢迎的国产APM(Application Performance Monitoring,应用性能监控)产品,主要针对微服务、Cloud Native和容器化(Docker、Kubernetes、Mesos)架构的应用。SkyWalking的核心是 一个分布式追踪系统,目前是Apache基金会的顶级项目。

要通过SkyWalking将Java应用数据上报至链路追踪控制台,首先需要完成埋点工作。SkyWalking既支持自动 探针(Dubbo、gRPC、JDBC、OkHttp、Spring、Tomcat、Struts、Jedis等),也支持手动埋点 (OpenTracing)。本文介绍自动埋点方法。

数据是如何上报的? >

### 用SkyWalking为Java应用自动埋点

1. 打开 config/agent.config , 配置接入点和令牌。

↓ 注意 请将 <endpoint> 和 <auth-token> 分别替换成控制台概览页面上SkyWalking客户端在 相应地域的接入点和鉴权令牌。关于获取方法,请参见前提条件中的获取SkyWalking接入点和鉴权 令牌。

collector.backend\_service=<endpoint>

agent.authentication=<auth-token>

2. 采用以下方法之一配置应用名称(Service Name)。

↓ 注意 请将 <ServiceName> 替换为您的应用名称。如果同时采用以下两种方法,则仅第二种 方法(在启动命令行中添加参数)生效。

○ 打开 config/agent.config , 配置应用名称。

agent.service\_name=<ServiceName>

○ 在应用程序的启动命令行中添加-Dskywalking.agent.service\_name参数。

java -javaagent:<skywalking-agent-path> -Dskywalking.agent.service\_name=<ServiceName> -jar you rApp.jar

3. 根据应用的运行环境,选择相应的方法来指定SkyWalking Agent的路径。

⑦ 说明 请将以下示例代码中的 <skywalking-agent-path> 替换为Agent文件夹中的skywalkingagent.jar的绝对路径。

Linux Tomcat 7 / Tomcat 8
 在 tomcat/bin/catalina.sh 第一行添加以下内容:

CATALINA\_OPTS="\$CATALINA\_OPTS -javaagent:<skywalking-agent-path>"; export CATALINA\_OPTS

 Windows Tomcat 7 / Tomcat 8 在 tomcat/bin/catalina.bat 第一行添加以下内容:

set "CATALINA\_OPTS=-javaagent:<skywalking-agent-path>"

○ JAR File或Spring Boot

在应用程序的启动命令行中添加-javaagent参数。

↓ 注意 -javaagent参数一定要在-jar参数之前。

java -javaagent:<skywalking-agent-path> -jar yourApp.jar

∘ Jetty

在 {JETTY\_HOME}/start.ini 配置文件中添加以下内容:

--exec #去掉前面的井号取消注释。

-javaagent:<skywalking-agent-path>

4. 重新启动应用。

### 常见问题

问: SkyWalking正常连接服务端后,无法创建应用?

答:可能是由于链路追踪的数据未上报。您需要检查是否有链路追踪的数据上报,可以查看 {*skywalking agent path*}/*logs/skywalking-api.log*内容。如果有数据上报,则显示如下图所示。

DEBUG 2020-03-09 17:18:16:356 SkywalkingAgent-5-ServiceAndEndpointRegisterClient-0 ServiceAndEndpointRegisterClient : ServiceAndEndpointRegisterClient : Ser

如果未产生数据上报,则可能原因是:开启采样、设置过滤或未触发生成链路追踪的请求。

# 更多信息 日本 日本

- SkyWalking官网
- 下载SkyWalking
- 部署SkyWalking Java Agent

# 4.开始监控 PHP 应用

# 4.1. 通过Zipkin上报PHP应用数据

Zipkin是一款开源的分布式实时数据追踪系统(Distributed Tracking System),由Twitter公司开发和贡献。其主要功能是聚合来自各个异构系统的实时监控数据。在链路追踪Tracing Analysis中,您可以通过 Zipkin上报PHP应用数据。

### 前提条件

获取接入点信息 >

### 背景信息

数据是如何上报的? >

### 代码埋点

要通过Zipkin将PHP应用数据上报至链路追踪控制台,首先需要完成埋点工作。

1. 安装Zipkin的PHP插件。

composer require openzipkin/zipkin

2. 创建Tracer。Tracer对象可以用来创建Span对象(记录分布式操作时间)。Tracer对象还配置了上报数据的网关地址、本机IP、采样频率等数据,您可以通过调整采样率来减少因上报数据产生的开销。

```
function create_tracing($endpointName, $ipv4)
```

{

\$endpoint = Endpoint::create(\$endpointName, \$ipv4, null, 2555);

/\* Do not copy this logger into production.

\* Read https://github.com/Seldaek/monolog/blob/master/doc/01-usage.md#log-levels

```
*/
```

```
$logger = new \Monolog\Logger('log');
```

\$logger->pushHandler(new \Monolog\Handler\ErrorLogHandler());

\$reporter = new Zipkin\Reporters\Http(\Zipkin\Reporters\Http\CurlFactory::create());

\$sampler = BinarySampler::createAsAlwaysSample();

```
$tracing = TracingBuilder::create()
```

->havingLocalEndpoint(\$endpoint)

```
->havingSampler($sampler)
```

->havingReporter(\$reporter)

->build();

return \$tracing;

}

3. 记录请求数据。

```
$rootSpan = $tracer->newTrace();
$rootSpan->setName('encode')
$rootSpan->start();
try {
  doSomethingExpensive();
} finally {
  $rootSpan->finish();
```

}

### ? 说明

以上代码用于记录请求的根操作,如果需要记录请求的上一步和下一步操作,则需要传入上下文。 示例:

```
$span = $tracer->newChild($parentSpan->getContext());
$span->setName('encode');
$span->start();
try {
   doSomethingExpensive();
} finally {
   $span->finish();
}
```

 (可选)为了快速排查问题,您可以为某个记录添加一些自定义标签,例如记录是否发生错误、请求的 返回值等。

```
$span->tag('http.status_code', $resultCode);
```

5. (可选)请求上的采样率是由根操作决定的,一般在创建Tracer对象时会创建采样策略,但是您也可以 在局部进行替换。例如:

```
private function newTrace(Request $request) {
  $flags = SamplingFlags::createAsEmpty();
  if (strpos($request->getUri(), '/experimental') === 0) {
    $flags = DefaultSamplingFlags::createAsSampled();
  } else if (strpos($request->getUri(), '/static') === 0) {
    $flags = DefaultSamplingFlags::createAsSampled();
  }
  return $tracer->newTrace($flags);
}
```

6. 在分布式系统中发送RPC请求时会带上Tracing数据,包括Traceld、ParentSpanld、Spanld、Sampled 等。您可以在HTTP请求中使用Extract/Inject方法在HTTP Request Headers上透传数据。总体流程如下:

| Client Span           | Server Span                                        |
|-----------------------|----------------------------------------------------|
| [                     | [                                                  |
|                       |                                                    |
| TraceContext Ht       | ttp Request Headers   TraceContext                 |
|                       |                                                    |
|                       |                                                    |
| Traceld       )       | X-B3-Traceld     Traceld                           |
|                       |                                                    |
| ParentSpanId     Inje | ect   X-B3-ParentSpanId   Extract     ParentSpanId |
|                       | →>                                                 |
| SpanId       )        | K-B3-SpanId     SpanId                             |
|                       |                                                    |
| Sampled               | X-B3-Sampled     Sampled                           |
|                       | [                                                  |
|                       |                                                    |
|                       |                                                    |
| L                     |                                                    |

i. 在客户端调用Inject方法传入Context信息。

// configure a function that injects a trace context into a request \$injector = \$tracing->getPropagation()->getInjector(new RequestHeaders); // before a request is sent, add the current span's context to it \$injector->inject(\$span->getContext(), \$request);

ii. Extract方法解析Context信息。

// configure a function that extracts the trace context from a request \$extracted = \$tracing->getPropagation()->extractor(new RequestHeaders); \$span = \$tracer->newChild(\$extracted) \$span->setKind(Kind\SERVER);

# 快速入门

接下来以Zipkin的官方示例演示如何通过Zipkin上报PHP应用数据。

- 1. 下载示例文件。
- 2. 在functions.php文件中修改上报数据的网关地址,将 \$reporter = new Zipkin\Reporters\Http(\Zipkin\Reporters\Http(\Zipkin\Reporters\Http(\Zipkin\Reporters\Http\CurlFactory::create()); 替换为以下内容:

↓ 注意 请将 <endpoint> 替换成链路追踪控制台概览页面上相应客户端和相应地域的接入点。 关于获取接入点信息的方法,请参见前提条件中的获取接入点信息。

```
reporter = new Zipkin\Reporters\Http(\Zipkin\Reporters\Http\CurlFactory::create(),
['endpoint_url' => '<endpoint>
',]);
```

3. 安装依赖包。

// As of zipkin php is still in 1.0.0-betaX
rm composer.lock && composer install

4. 启动服务。

# 在终端1中执行composer run-frontend

# 在终端2中执行composer run-backend

5. 访问前端页面上报数据,并在链路追踪控制台查看上报的数据。

curl http://localhost:8081

### 常见问题

问:为什么按照快速入门的步骤操作没有上报数据?

答:请检查endpoint\_url的配置是否正确。

# 更多信息

❸不是您要找的文档? 鼠标悬浮在这里试一试。
相关文档

- Zipkin官网
- Zipkin-php源码
- zipkin-php-example

# 5.开始监控 Go 应用

# 5.1. 通过Jaeger上报Go应用数据

在使用链路追踪控制台追踪应用的链路数据之前,需要通过客户端将应用数据上报至链路追踪。本文介绍如何通过Jaeger客户端上报Go应用数据。

### 前提条件

获取接入点信息

### 背景信息

数据是如何上报的? 〉

### 快速开始

1. 运行以下命令,在GOPATH/src目录下载Demo文件。

wget http://arms-apm.oss-cn-hangzhou.aliyuncs.com/tools/tracingtest.zip && unzip tracingtest.zip

#### 2. 修改配置。

↓ 注意 请将 <endpoint < 替换成链路追踪控制台概览页面上相应客户端和相应地域的接入点。 关于获取接入点信息的方法,请参见前提条件中的获取接入点信息。

```
sender := transport.NewHTTPTransport(

// 设置网关,网关因地域而异。

"<endpoint>",

)
```

3. 运行以下命令上传数据。

```
go run main.go
http done
grpc done
```

? 说明

如果出现以下错误,说明用户名和密码不正确,请更正并重试。

```
go run main.go
http done
2018/09/17 21:11:54 ERROR: error when flushing the buffer: error from collector: 403
```

2018/09/17 21:11:54 ERROR: error when flushing the buffer: error from collector: 403

4. 登录链路追踪控制台。执行上一步骤后等待30秒,即可查看上报的数据。

### 直接上报数据

- 1. 引入jaeger-client-go。
  - 包路径: github.com/uber/jaeger-client-go
  - 。版本号:>=2.11.0

以glide为例,您需要在glide.yaml中加入以下配置:

package: github.com/uber/jaeger-client-go version: ^2.11.0 subpackages: transport

2. 创建Trace对象。

↓ 注意 请将 <endpoint> 替换成链路追踪控制台概览页面上相应客户端和相应地域的接入点。 关于获取接入点信息的方法,请参见前提条件中的获取接入点信息。

```
func NewJaegerTracer(service string) (opentracing.Tracer, io.Closer) {
   sender := transport.NewHTTPTransport(
        //设置网关,网关因地域而异。
        "<endpoint>",
        )
      tracer, closer:= jaeger.NewTracer(service,
        jaeger.NewConstSampler(true),
      jaeger.NewRemoteReporter(sender))
   return tracer, closer
}
```

- 3. 创建span实例对象和数据透传。
  - 如果没有parentSpan

```
//创建Span。
span := tracer.StartSpan("myspan")
//设置Tag。
clientSpan.SetTag("mytag", "123")
//透传traceld。
tracer.Inject(span.Context(), opentracing.HTTPHeaders, opentracing.HTTPHeadersCarrier(req.Head
er))
...
defer span.Finish()
```

○ 如果有parentSpan

```
//从HTTP/RPC对象解析出spanCtx。
```

```
spanCtx, _ := tracer.Extract(opentracing.HTTPHeaders, opentracing.HTTPHeadersCarrier(r.Header))
span := tracer.StartSpan("myspan", opentracing.ChildOf(spanCtx))
```

•••

defer span.Finish()

# 通过Agent上报数据

- 1. 引入jaeger-client-go。
  - 包路径: github.com/uber/jaeger-client-go
  - 。版本号:>=2.11.0

以glide为例,您需要在glide.yaml中加入以下配置:

```
package: github.com/uber/jaeger-client-go
version: ^2.11.0
subpackages:
transport
```

2. 创建Trace对象。

```
func NewJaegerTracer(serviceName string) (opentracing.Tracer, io.Closer) {
```

```
sender, _ := jaeger.NewUDPTransport("",0)
```

tracer, closer:= jaeger.NewTracer(serviceName,

```
jaeger.NewConstSampler(true),
```

```
jaeger.NewRemoteReporter(sender))
```

return tracer, closer

}

```
3. 下载原生Jaeger Agent jaeger-agent , 并用以下参数启动Agent , 以将数据上报至链路追踪Tracing Analysis。
```

↓ 注意 请将 <endpoint> 替换成链路追踪控制台概览页面上相应客户端和相应地域的接入点。 关于获取接入点信息的方法,请参见前提条件中的获取接入点信息。

// reporter.grpc.host-port用于设置网关,网关因地域而异。 例如:

\$ nohup ./jaeger-agent --reporter.grpc.host-port=tracing-analysis-dc-sz.aliyuncs.com:1883 --jaeger.tag
s=<endpoint>

# 更多信息

❸不是您要找的文档? 鼠标悬浮在这里试一试。

# 5.2. 通过Zipkin上报Go应用数据

Zipkin是一款开源的分布式实时数据追踪系统(Distributed Tracking System),由Twitter公司开发和贡献。其主要功能是聚合来自各个异构系统的实时监控数据。在链路追踪Tracing Analysis中,您可以通过Zipkin上报Go应用数据。

#### 前提条件

获取接入点信息 >

### 背景信息

数据是如何上报的? >

### 代码埋点

要通过Zipkin将Go应用数据上报至链路追踪控制台,首先需要完成埋点工作。

1. 添加组件依赖。

```
[[constraint]]
name = "github.com/openzipkin/zipkin-go"
version = "0.1.1"
[[constraint]]
name = "github.com/gorilla/mux"
version = "1.6.2"
```

2. 创建Tracer。Tracer对象可以用来创建Span对象(记录分布式操作时间)。Tracer对象还配置了上报数据的网关地址、本机IP、采样频率等数据,您可以通过调整采样率来减少因上报数据产生的开销。

func getTracer(serviceName string, ip string) \*zipkin.Tracer {

// create a reporter to be used by the tracer

reporter := httpreporter.NewReporter("http://tracing-analysis-dc-hz.aliyuncs.com/adapt\_aokcdqnxyz

@123456ff\_abcdef123@abcdef123/api/v2/spans")

 $/\!/$  set-up the local endpoint for our service

endpoint, \_ := zipkin.NewEndpoint(serviceName, ip)

// set-up our sampling strategy

sampler := zipkin.NewModuloSampler(1)

```
// initialize the tracer
```

tracer, \_ := zipkin.NewTracer(

reporter,

zipkin.WithLocalEndpoint(endpoint),

zipkin.WithSampler(sampler),

)

```
return tracer;
```

}

3. 记录请求数据。

// tracer can now be used to create spans.
span := tracer.StartSpan("some\_operation")
// ... do some work ...
span.Finish()
// Output:

? 说明

以上代码用于记录请求的根操作,如果需要记录请求的上一步和下一步操作,则需要传入上下文。 示例:

childSpan := tracer.StartSpan("some\_operation2", zipkin.Parent(span.Context()))

// ... do some work ...

childSpan.Finish()

 (可选)为了快速排查问题,您可以为某个记录添加一些自定义标签,例如记录是否发生错误、请求的 返回值等。

childSpan.Tag("http.status\_code", statusCode)

5. 在分布式系统中发送RPC请求时会带上Tracing数据,包括Traceld、ParentSpanld、Spanld、Sampled 等。您可以在HTTP请求中使用Extract/Inject方法在HTTP Request Headers上透传数据。总体流程如下:

| Client Span   | Server Span                                                                                                    |
|---------------|----------------------------------------------------------------------------------------------------|
|               |                                                                                                    |
| TraceContext  | Http Request Headers   TraceContext                                                                            |
|               |                                                                                                    |
|               | I                                                                                                    |
| Traceld       | X-B3-Traceld     Traceld                                                                                       |
|               |                                                                                                    |
| ParentSpanId  | Inject   X-B3-ParentSpanId   Extract     ParentSpanId                                                          |
|               | ────>                                                                                                    |
| SpanId        | X-B3-SpanId     SpanId                                                                                         |
|               |                                                                                                    |
| Sampled       | X-B3-Sampled     Sampled                                                                                       |
|               |                                                                                                    |
| ]             | l de la construcción de la construcción de la construcción de la construcción de la construcción de la constru |
|               |                                                                                                    |
| L             |                                                                                                    |
|               |                                                                                                    |
| ⑦ 说明 目前Zipkin | 已有组件支持以HTTP、gRPC这两种RPC协议透传Context信息。                                                                           |

i. 在客户端调用Inject方法传入Context信息。

req, \_ := http.NewRequest("GET", "/", nil)
// configure a function that injects a trace context into a reques
injector := b3.InjectHTTP(req)
injector(sp.Context())

ii. 在服务端调用Extract方法解析Context信息。

req, \_ := http.NewRequest("GET", "/", nil)
b3.InjectHTTP(req)(sp.Context())
b.ResetTimer()
\_ = b3.ExtractHTTP(copyRequest(req))

## 快速入门

接下来以一个示例演示如何通过Zipkin上报Go应用数据。

- 1. 下载示例文件。
- 2. 在utils.go文件中修改上报数据的网关地址(endpoint URL)。

↓ 注意 请将 <endpoint> 替换成链路追踪控制台概览页面上相应客户端和相应地域的接入点。 关于获取接入点信息的方法,请参见前提条件中的获取接入点信息。

3. 安装依赖包。

dep ensure

4. 运行测试程序。

go run main.go

5. 在链路追踪控制台查看上报的数据。

### 常见问题

问:为什么按照快速入门的步骤操作没有上报数据?

答:请检查运行过程中是否有提示,并检查endpoint\_url的配置是否正确。例如,错误 failed the request with status code 403 表明用户名或密码不正确。

## 更多信息

❸不是您要找的文档? 鼠标悬浮在这里试一试。 相关文档

- Zipkin官网
- Zipkin-go源码

# 6.开始监控 Python 应用

# 6.1. 通过Jaeger上报Python应用数据

在使用链路追踪控制台追踪应用的链路数据之前,需要通过客户端将应用数据上报至链路追踪。本文介绍如何通过Jaeger客户端上报Python应用数据。

### 前提条件

获取接入点信息

### 背景信息

数据是如何上报的? 〉

### 操作步骤

1. 运行以下命令安装jaeger-client。

pip install jaeger-client

2. 创建Tracer对象,并通过Tracer对象创建Span来追踪业务流程。

```
import logging
import time
from jaeger_client import Config
if __name__ == "__main__":
 log_level = logging.DEBUG
 logging.getLogger(").handlers = []
 logging.basicConfig(format='%(asctime)s %(message)s', level=log_level)
 config = Config(
   config={ # usually read from some yaml config
     'sampler': {
       'type': 'const',
       'param': 1,
     },
     'logging': True,
   },
   service_name='your-app-name',
 )
 # this call also sets opentracing.tracer
 tracer = config.initialize_tracer()
 with tracer.start_span('TestSpan') as span:
   span.log_kv({'event': 'test message', 'life': 42})
   with tracer.start_span('ChildSpan', child_of=span) as child_span:
     span.log_kv({'event': 'down below'})
 time.sleep(2) # yield to IOLoop to flush the spans - https://github.com/jaegertracing/jaeger-client-py
thon/issues/50
 tracer.close() # flush any buffered spans
```

# 3. 下载原生Jaeger Agent jaeger-agent , 并用以下参数启动Agent , 以将数据上报至链路追踪Tracing Analysis。

↓ 注意 请将 <endpoint> 替换成链路追踪控制台概览页面上相应客户端和相应地域的接入点。 关于获取接入点信息的方法,请参见前提条件中的获取接入点信息。

// reporter.grpc.host-port用于设置网关,网关因地域而异。 例如:

\$ nohup ./jaeger-agent --reporter.grpc.host-port=tracing-analysis-dc-sz.aliyuncs.com:1883 --jaeger.tag
s=<endpoint>

# Jaeger使用方法

• 创建Trace

from jaeger\_client import Config

def init\_jaeger\_tracer(service\_name='your-app-name'):
 config = Config(config={}, service\_name=service\_name)
 return config.initialize\_tracer()

● 创建和结束Span

//开始无Parent的Span。
tracer.start\_span('TestSpan')
//开始有Parent的Span。
tracer.start\_span('ChildSpan', child\_of=span)
//结束Span。
span.finish()

• 透传SpanContext

//将spanContext透传到下一个Span中(序列化)。

tracer.inject(

span\_context=span.context, format=Format.TEXT\_MAP, carrier=carrier

)

//解析透传过来的spanContxt(反序列化)。

```
span_ctx = tracer.extract(format=Format.TEXT_MAP, carrier={})
```

更多信息 ❸不是您要找的文档?鼠标悬浮在这里试一试。 相关文档

- OpenTracing指南
- jaeger-client-python

# 7.开始监控 Node.js 应用

# 7.1. 接入Node.js应用

本文介绍了如何将Node.js应用接入链路追踪。

## 前提条件

在Node工程的Package中配置对Jaeger Client的依赖。

```
"dependencies": {
"jaeger-client": "^3.12.0"
```

}

获取接入点信息 **>** 

### 背景信息

数据是如何上报的? >

## 操作步骤

1. 初始化配置。

↓ 注意 请将 <endpoint> 替换成链路追踪控制台概览页面上相应客户端和相应地域的接入点。 关于获取接入点信息的方法,请参见前提条件中的获取接入点信息。

```
const initTracer = require("jaeger-client").initTracer;
const config = {
  serviceName: 'node-service',
  sampler: {
    type: "const",
    param: 1
  },
  reporter: {
    collectorEndpoint: "<endpoint>"
  },
```

};

2. 创建Tracer实例对象。

const tracer = initTracer(config);

3. 创建Span实例对象。

```
const span = tracer.startSpan("say-hello");
//设置标签(可选,支持多个)。
span.setTag("tagKey-01", "tagValue-01");
//设置事件(可选,支持多个)。
span.log({event: "timestamp", value: Date.now()});
//标记Span结束span.finish();
```

4. 登录链路追踪控制台并查看调用链。

# 基于Express的完整示例

```
const express = require("express");
const initTracer = require("jaeger-client").initTracer;
const app = express();
const config = {
 serviceName: 'node-service',
 sampler: {
   type: "const",
   param: 1
 },
 reporter: {
   collectorEndpoint: "<endpoint>"
 },
};
const tracer = initTracer(config);
app.all('*', function (req, res, next) {
 req.span = tracer.startSpan("say-hello");
 next();
});
app.get("/api", function (req, res) {
 const span = req.span;
 span.log({event: "timestamp", value: Date.now()});
 req.span.finish();
 res.send({code: 200, msg: "success"});
});
app.listen(3000, '127.0.0.1', function () {
 console.log('start');
```

```
});
```

## 更多信息

❸不是您要找的文档?鼠标悬浮在这里试一试。 相关文档

- jaeger-client-node
- opentracing-javascript

# 8.开始监控 .NET 应用

# 8.1. 通过Zipkin上报 .NET应用数据

Zipkin是一款开源的分布式实时数据追踪系统(Distributed Tracking System),由Twitter公司开发和贡献。其主要功能是聚合来自各个异构系统的实时监控数据。在链路追踪Tracing Analysis中,您可以通过 Zipkin上报 .NET应用数据(此方法同样适用于使用C#语言开发的应用)。

## 前提条件

获取接入点信息 >

### 背景信息

数据是如何上报的? >

## 通过ASP.NET Core组件自动埋点

请按照以下步骤通过ASP.NET Core组件埋点。

⑦ 说明 下载Demo源码,并按照Readme的说明运行程序。

1. 安装NuGet包。

//添加以下组件。

//zipkin4net.middleware.aspnetcore (aspnetcore中间件)

// zipkin4net(追踪器)

dotnet add package zipkin4net.middleware.aspnetcore

dotnet add package zipkin4nete

2. 注册和启动Zipkin。

```
lifetime.ApplicationStarted.Register(() => {
```

TraceManager.SamplingRate = 1.0f;

var logger = new TracingLogger(loggerFactory, "zipkin4net");

// 在链路追踪控制台获取Zipkin Endpoint,注意Endpoint中不包含"/api/v2/spans"。

```
var httpSender = new HttpZipkinSender("http://tracing-analysis-dc-hz.aliyuncs.com/adapt_your_tok
```

```
en", "application/json");
```

var tracer = new ZipkinTracer(httpSender, new JSONSpanSerializer());

TraceManager.RegisterTracer(tracer);

TraceManager.Start(logger);

});

lifetime.ApplicationStopped.Register(() => TraceManager.Stop());

app.UseTracing(applicationName);

3. 在发送Get/Post请求的HttpClient中添加tracinghandler(追踪处理者)。

public override void ConfigureServices(IServiceCollection services)
{
 services.AddHttpClient("Tracer").AddHttpMessageHandler(provider =>
 TracingHandler.WithoutInnerHandler(provider.GetService<IConfiguration>()["applicationName"]));
}

# 通过Owin组件自动埋点

请按照以下步骤通过Owin组件埋点。

⑦ 说明 下载Demo源码,并按照Readme的说明运行程序。

1. 安装NuGet包。

//添加以下组件。

// zipkin4net.middleware.aspnetcore (aspnetcore中间件)

// zipkin4net(追踪器)

dotnet add package zipkin4net.middleware.aspnetcore

dotnet add package zipkin4nete

2. 注册和启动Zipkin。

```
// 设置Tracing。
TraceManager.SamplingRate = 1.0f;
var logger = new ConsoleLogger();
// 在链路追踪控制台获取Zipkin Endpoint,注意Endpoint中不包含"/api/v2/spans"。var httpSender = new
HttpZipkinSender("http://tracing-analysis-dc-hz.aliyuncs.com/adapt_your_token", "application/json")
;
var tracer = new ZipkinTracer(httpSender, new JSONSpanSerializer());
TraceManager.RegisterTracer(tracer);
TraceManager.Start(logger);
//Stop TraceManager on app dispose
var properties = new AppProperties(appBuilder.Properties);
var token = properties.OnAppDisposing;
if (token != CancellationToken.None)
{
token.Register(() =>
{
TraceManager.Stop();
});
}
//
// Setup Owin Middleware
appBuilder.UseZipkinTracer(System.Configuration.ConfigurationManager.AppSettings["applicationNa
me"]);
//
```

3. 在发送Get/Post请求的HttpClient中添加tracinghandler(追踪处理者)。

```
using (var httpClient = new HttpClient(new TracingHandler(applicationName)))
{
    var response = await httpClient.GetAsync(callServiceUrl);
    var content = await response.Content.ReadAsStringAsync();
    await context.Response.WriteAsync(content);
}
```

### 手动埋点

要通过Zipkin将Java应用数据上报至链路追踪控制台,除了利用各种现有插件实现埋点的目的,也可以手动 埋点。

⑦ 说明 下载Demo源码,并按照Readme的说明运行程序。

1. 安装NuGet包。

//添加zipkin4net(追踪器)。 dotnet add package zipkin4nete

2. 注册和启动Zipkin。

TraceManager.SamplingRate = 1.0f;

var logger = new ConsoleLogger();

// 在链路追踪控制台获取Zipkin Endpoint,注意Endpoint中不包含"/api/v2/spans"。

var httpSender = new HttpZipkinSender("http://tracing-analysis-dc-hz.aliyuncs.com/adapt\_your\_toke

n", "application/json");

var tracer = new ZipkinTracer(httpSender, new JSONSpanSerializer());

TraceManager.RegisterTracer(tracer);

TraceManager.Start(logger);

3. 记录请求数据。

var trace = Trace.Create(); Trace.Current = trace; trace.Record(Annotations.ClientSend()); trace.Record(Annotations.Rpc("client")); trace.Record(Annotations.Tag("mytag", "spanFrist")); trace.Record(Annotations.ServiceName("dotnetManual")); // ...do something testCall(); trace.Record(Annotations.ClientRecv());

```
? 说明
```

以上代码用于记录请求的根操作,如果需要记录请求的上一步和下一步操作,则需要调用ChildOf方法。示例:

var trace = Trace.Current.Child();

Trace.Current = trace;

trace.Record(Annotations.ServerRecv());

trace.Record(Annotations.Rpc("server"));

trace.Record(Annotations.Tag("mytag", "spanSecond"));

trace.Record(Annotations.ServiceName("dotnetManual"));

// ...do something

trace.Record(Annotations.ServerSend());

 (可选)为了快速排查问题,您可以为某个记录添加一些自定义标签,例如记录是否发生错误、请求的 返回值等。

tracer.activeSpan().setTag("http.status\_code", "200");

5. 在分布式系统中发送RPC请求时会带上Tracing数据,包括Traceld、ParentSpanld、Spanld、Sampled 等。您可以在HTTP请求中使用Extract/Inject方法在HTTP Request Headers上透传数据。总体流程如下:

| Client Span  | Server Span                                           |
|--------------|-------------------------------------------------------|
|              |                                                       |
| TraceContext | Http Request Headers   TraceContext                   |
|              |                                                       |
| Traceld      | X-B3-Traceld       Traceld                            |
|              |                                                       |
| ParentSpanId | Inject   X-B3-ParentSpanId   Extract     ParentSpanId |
|              | >                                                     |
| SpanId       | X-B3-SpanId       SpanId                              |
|              |                                                       |
| Sampled      | X-B3-Sampled                 Sampled                  |
| ·<br>        |                                                       |
|              | <br>                                                  |

i. 在客户端调用Inject方法传入Context信息。

\_injector.Inject(clientTrace.Trace.CurrentSpan, request.Headers);

ii. 在服务端调用Extract方法解析Context信息。

Ivar traceContext = traceExtractor.Extract(context.Request.Headers);

var trace = traceContext == null ? Trace.Create() : Trace.CreateFromId(traceContext);

### 常见问题

问: Demo程序执行成功,为什么控制台上没有上报数据?

答:请检查senderConfiguration配置中的Endpoint是否填写正确。

// 在链路追踪控制台获取Zipkin Endpoint,注意Endpoint中不包含"/api/v2/spans"。

var httpSender = new HttpZipkinSender("http://tracing-analysis-dc-hz.aliyuncs.com/adapt\_your\_token", "
application/json");

### 更多信息

❸不是您要找的文档? 鼠标悬浮在这里试一试。 相关文档

- Zipkin官网
- Zipkin的dotnet客户端

# 8.2. 通过Jaeger上报 .NET应用数据

在使用链路追踪控制台追踪应用的链路数据之前,需要通过客户端将应用数据上报至链路追踪。本文介绍如何通过Jaeger客户端上报.NET应用数据(此方法同样适用于使用C#语言开发的应用)。

### 前提条件

获取接入点信息 >

### 背景信息

Jaeger是Uber推出的一款开源分布式追踪系统,兼容OpenTracing API,已在Uber大规模使用,且已加入CNCF开源组织。其主要功能是聚合来自各个异构系统的实时监控数据。

目前OpenTracing社区已有许多组件可支持各种.NET框架,例如:

- ASP.NET Core
- Entity Framework Core
- .NET Core BCL types (HttpClient)
- gRPC

数据是如何上报的? 〉

### 通过netcore组件自动埋点

请按照以下步骤通过netcore组件埋点。

⑦ 说明 下载Demo源码,并进入webapi.dot net core目录,按照Readme的说明运行程序。

1. 安装NuGet包。

```
//添加以下组件。
```

// OpenTracing.Contrib.NetCore (aspnetcore中间件)

// Jaeger (OpenTracing的实现组件)

// Microsoft.Extensions.Logging.Console(日志组件)

dotnet add package OpenTracing.Contrib.NetCore

dotnet add package Jaeger

dotnet add package Microsoft.Extensions.Logging.Console

2. 用项目中Startup.cs里面的Configure方法注册中间件。

//注册OpenTracing组件埋点。
services.AddOpenTracing();
//过滤httpclient采集中的Jaeger数据上报请求。
var httpOption = new HttpHandlerDiagnosticOptions();
httpOption.IgnorePatterns.Add(req => req.RequestUri.AbsolutePath.Contains("/api/traces"));
services.AddSingleton(Options.Create(httpOption));

3. 初始化和注册Jaeger。

```
//添加Jaeger Tracer。
services.AddSingleton<ITracer>(serviceProvider =>
{
    string serviceName = serviceProvider.GetRequiredService<IHostingEnvironment>().ApplicationName;
    ILoggerFactory loggerFactory = serviceProvider.GetRequiredService<ILoggerFactory>();
    Configuration.SenderConfiguration senderConfiguration = new Configuration.SenderConfiguration(I
    oggerFactory)
    // 在链路追踪控制台获取Jaeger Endpoint。
    .WithEndpoint("http://tracing-analysis-dc-sz.aliyuncs.com/adapt_your_token/api/traces");
    // This will log to a default localhost installation of Jaeger.
    var tracer = new Tracer.Builder(serviceName)
    .WithSampler(new ConstSampler(true))
    .WithReporter(new RemoteReporter.Builder().WithSender(senderConfiguration.GetSender()).Buil
d())
    .Build();
```

```
// Allows code that can't use DI to also access the tracer.
```

```
GlobalTracer.Register(tracer);
```

```
return tracer;
```

});

# 通过gRPC组件自动埋点

请按照以下步骤通过gRPC组件埋点。

```
⑦ 说明 下载Demo源码,并按照Readme的说明运行程序。
```

1. 安装NuGet包。

//添加以下组件。

// OpenTracing.Contrib.Grpc(gRPC中间件)

// Jaeger (OpenTracing的实现组件)

// Microsoft.Extensions.Logging.Console(日志组件)

dotnet add package OpenTracing.Contrib.grpc

dotnet add package Jaeger

2. 初始化IT racer对象。

public static Tracer InitTracer(string serviceName, ILoggerFactory loggerFactory)

{

Configuration.SamplerConfiguration samplerConfiguration = new Configuration.SamplerConfigur ation(loggerFactory)

.WithType(ConstSampler.Type)

.WithParam(1);

Configuration.SenderConfiguration senderConfiguration = new Configuration.SenderConfigurati on(loggerFactory)

// 在链路追踪控制台获取Jaeger Endpoint。

.WithEndpoint("http://tracing-analysis-dc-sz.aliyuncs.com/adapt\_your\_token/api/traces");

Configuration.ReporterConfiguration reporterConfiguration = new Configuration.ReporterConfig uration(loggerFactory)

.WithSender(senderConfiguration);

- return (Tracer)new Configuration(serviceName, loggerFactory)
  - .WithSampler(samplerConfiguration)
  - .WithReporter(reporterConfiguration)
  - .GetTracer();

}

3. 在服务端埋点。构建用于埋点的ServerTracingInterceptor对象,并将ServerTracingInterceptor绑定到 服务上。

ILoggerFactory loggerFactory = new LoggerFactory().AddConsole();

```
ITracer tracer = TracingHelper.InitTracer("dotnetGrpcServer", loggerFactory);
```

```
ServerTracingInterceptor tracingInterceptor = new ServerTracingInterceptor(tracer);
```

```
Server server = new Server
```

{

```
Services = { Greeter.BindService(new GreeterImpl()).Intercept(tracingInterceptor) },
```

```
Ports = { new ServerPort("localhost", Port, ServerCredentials.Insecure) }
```

};

4. 在客户端埋点。构建用于埋点的ClientTracingInterceptor对象,并将ClientTracingInterceptor绑定到 Channel上。

```
ILoggerFactory loggerFactory = new LoggerFactory().AddConsole();
ITracer tracer = TracingHelper.InitTracer("dotnetGrpcClient", loggerFactory);
ClientTracingInterceptor tracingInterceptor = new ClientTracingInterceptor(tracer);
Channel channel = new Channel("127.0.0.1:50051", ChannelCredentials.Insecure);
var client = new Greeter.GreeterClient(channel.Intercept(tracingInterceptor));
```

### 手动埋点

要通过Jaeger将 .NET应用数据上报至链路追踪控制台,除了利用各种现有插件实现埋点的目的,也可以手动 埋点。 ⑦ 说明 下载Demo源码,并进入ManualDemo目录,按照Readme的说明运行程序。

1. 安装NuGet包。

// Jaeger (OpenTracing的实现组件)
// Microsoft.Extensions.Logging.Console (日志组件)
dotnet add package Microsoft.Extensions.Logging.Console
dotnet add package Jaeger

2. 构建IT racer对象。IT racer是OpenT racing定义的对象,我们用Jaeger来构建该对象(配置网关、采样率等)。

public static ITracer InitTracer(string serviceName, ILoggerFactory loggerFactory)

{

Configuration.SamplerConfiguration samplerConfiguration = new Configuration.SamplerConfigurati on(loggerFactory)

.WithType(ConstSampler.Type)

.WithParam(1);

Configuration.SenderConfiguration senderConfiguration = new Configuration.SenderConfiguration(l oggerFactory)

// 在链路追踪控制台获取Jaeger Endpoint。

.WithEndpoint("http://tracing-analysis-dc-sz.aliyuncs.com/adapt\_your\_token/api/traces");

Configuration.ReporterConfiguration reporterConfiguration = new Configuration.ReporterConfigurat ion(loggerFactory)

.WithSender(senderConfiguration);

return (Tracer)new Configuration(serviceName, loggerFactory)

.WithSampler(samplerConfiguration)

.WithReporter(reporterConfiguration)

.GetTracer();

}

3. 将IT reacer注册到GlobalT racer中, 方便调用代码。

GlobalTracer.Register(InitTracer("dotnetManualDemo", loggerFactory ));

```
4. 记录请求数据。
```

```
ITracer tracer = GlobalTracer.Instance;
ISpan span = tracer.BuildSpan("parentSpan").WithTag("mytag","parentSapn").Start();
tracer.ScopeManager.Activate(span, false);
// ...do something
...
span.Finish();
```

⑦ 说明 以上代码用于记录请求的根操作,如果需要记录请求的上一步和下一步操作,则需要调用AsChildOf方法。

示例:

ITracer tracer = GlobalTracer.Instance;

ISpan parentSpan = tracer.ActiveSpan;

ISpan childSpan =tracer.BuildSpan("childSpan").AsChildOf(parentSpan).WithTag("mytag", "spanSeco nd").Start();

tracer.ScopeManager.Activate(childSpan, false);

// ... do something。 。 。 childSpan.Finish();

5. (可选)为了快速排查问题,您可以为某个记录添加一些自定义标签,例如记录是否发生错误、请求的 返回值等。

tracer.activeSpan().setTag("http.status\_code", "200");

6. 在分布式系统中发送RPC请求时会带上Tracing数据,包括Traceld、ParentSpanld、Spanld、Sampled 等。您可以在HTTP请求中使用Extract/Inject方法在HTTP Request Headers上透传数据。总体流程如下:

| Client Span  | Server Span                                           |
|--------------|-------------------------------------------------------|
| [            | [                                                     |
|              |                                                       |
| TraceContext | Http Request Headers   TraceContext                   |
|              |                                                       |
|              |                                                       |
| Traceld      | X-B3-Traceld   Traceld                                |
|              |                                                       |
| ParentSpanId | Inject   X-B3-ParentSpanId   Extract     ParentSpanId |
|              | ────>                                                 |
| SpanId       | X-B3-SpanId     SpanId                                |
|              |                                                       |
| Sampled      | X-B3-Sampled     Sampled                              |
|              |                                                       |
|              |                                                       |
|              |                                                       |
| L            |                                                       |

### i. 在客户端调用Inject方法传入Context信息。

Tracer.Inject(span.Context, BuiltinFormats.HttpHeaders, new HttpHeadersInjectAdapter(request. Headers));

ii. 在服务端调用Extract方法解析Context信息。

ISpanContext extractedSpanContext = \_tracer.Extract(BuiltinFormats.HttpHeaders, new RequestH eadersExtractAdapter(request.Headers));

ISpan childSpan = \_tracer.BuildSpan(operationName).AsChildOf(extractedSpanContext);

### 常见问题

问: Demo程序执行成功,为什么控制台上没有上报数据?

答:请检查senderConfiguration配置中的Endpoint是否填写正确。

Configuration.SenderConfiguration senderConfiguration = new Configuration.SenderConfiguration(loggerF actory)

// 在链路追踪控制台获取Jaeger Endpoint。

.WithEndpoint("http://tracing-analysis-dc-sz.aliyuncs.com/adapt\_your\_token/api/traces");

# 更多信息

❸不是您要找的文档?鼠标悬浮在这里试一试。 相关文档

- Jaeger官网
- jaeger-client-csharp
- Jaeger对asp.net core组件库
- Jaeger对gRPC埋点组件

# 9.开始监控 C++ 应用

# 9.1. 通过Jaeger上报C++ 应用数据

在使用链路追踪控制台追踪应用的链路数据之前,需要通过客户端将应用数据上报至链路追踪。本文介绍如何通过Jaeger客户端上报C++ 应用数据。

### 前提条件

获取接入点信息

#### 背景信息

数据是如何上报的? >

### 直接上报数据

1. 运行以下命令,从官方网站获取jaeger-client-cpp。

wget https://github.com/jaegertracing/jaeger-client-cpp/archive/master.zip && unzip master.zip

2. 运行以下命令,编译jaeger-client-cpp。

⑦ 说明 编译依赖CMake,gcc版本不低于4.9.2。

| mkdir build |
|-------------|
| cd build    |
| cmake       |
| make        |

3. 下载原生Jaeger Agent jaeger-agent , 并用以下参数启动Agent , 以将数据上报至链路追踪Tracing Analysis。

↓ 注意 请将 <endpoint> 替换成链路追踪控制台概览页面上相应客户端和相应地域的接入点。 关于获取接入点信息的方法,请参见前提条件中的获取接入点信息。

// reporter.grpc.host-port用于设置网关,网关因地域而异。 例如:

\$ nohup ./jaeger-agent --reporter.grpc.host-port=tracing-analysis-dc-sz.aliyuncs.com:1883 --jaeger.tag
s=<endpoint>

4. 进入jaeger-client-cpp的example目录,运行测试用例。

./app ../examples/config.yml

5. 登录链路追踪控制台,查看上报的数据。

### 通过Agent上报数据

1. 安装Jaeger Client (官方下载地址)。

### 2. 创建Trace。

{

例如,我们可以根据YAML配置生成Trace对象。

```
void setUpTracer(const char* configFilePath)
```

```
auto configYAML = YAML::LoadFile(configFilePath);
```

// 从YAML文件中导入配置。

auto config = jaegertracing::Config::parse(configYAML);

```
// 设置Trace的serviceName和日志。
```

auto tracer = jaegertracing::Tracer::make(

"example-service", config, jaegertracing::logging::consoleLogger());

```
//将Tracer设置为全局变量。
```

opentracing::Tracer::InitGlobal(

std::static\_pointer\_cast<opentracing::Tracer>(tracer));

```
}
```

YAML配置参考:

| disabled: false |  |
|-----------------|--|
| reporter:       |  |
| logSpans: true  |  |
| sampler:        |  |
| type: const     |  |
| param: 1        |  |

3. 创建Span。

```
//有parentSpan的情况下创建Span。
void tracedSubroutine(const std::unique_ptr<opentracing::Span>& parentSpan)
{
    auto span = opentracing::Tracer::Global()->StartSpan(
        "tracedSubroutine", { opentracing::ChildOf(&parentSpan->context()) });
}
//无parentSpan的情况下创建Span。
void tracedFunction()
{
    auto span = opentracing::Tracer::Global()->StartSpan("tracedFunction");
    tracedSubroutine(span);
}
```

4. 下载原生Jaeger Agent jaeger-agent , 并用以下参数启动Agent , 以将数据上报至链路追踪Tracing Analysis。

○ 注意 请将 <endpoint> 替换成链路追踪控制台概览页面上相应客户端和相应地域的接入点。 关于获取接入点信息的方法,请参见前提条件中的获取接入点信息。

#### // reporter.grpc.host-port用于设置网关,网关因地域而异。 例如:

\$ nohup ./jaeger-agent --reporter.grpc.host-port=tracing-analysis-dc-sz.aliyuncs.com:1883 --jaeger.tag
s=<endpoint>

### 更多信息

❸不是您要找的文档? 鼠标悬浮在这里试一试。

# 10.开始监控Nginx

# 10.1. 使用Jaeger对Nginx进行链路追踪

Nginx是一款自由的、开源的、高性能的HTTP服务器和反向代理服务器,对其进行跟踪可以帮助我们更好的 了解应用服务的运行状况。本文将详细介绍Nginx的链路跟踪的安装过程。

### 教程概述

当Nginx代理的微服务出现假死现象时,因为采集不到任何数据,所以无法评估造成的影响。借助链路追踪,我们追踪微服务的上游Nginx,并快速统计出假死现象影响的访问量。

## 准备工作

- 1. 登录链路追踪Tracing Analysis控制台。
- 2. 在左侧导航栏单击集群配置。
- 3. 在集群配置页面上单击接入点信息页签, 在集群信息区域打开显示Token开关。
- 4. 在客户端采集工具区域单击Jaeger。
- 5. 在下方表格的相关信息列中,单击接入点信息末尾的复制图标。

| 焦群配置               | 接入点信息 采样配置                                                                                                    |  |
|--------------------|----------------------------------------------------------------------------------------------------|--|
| 集群信息 显示<br>客户端采集工具 | Token Jaeger Zipkin SkyWalking                                                                                                    |  |
| 地域                 | 相关信息                                                                                                    |  |
| 华东1(杭州)            | 通过HTTP上服数据:<br>公務境入点: http://tracing-analysis-dc-hz.aliyuncs.com/adapt/api/traces ①<br>私列強入点: http://tracing-analysis-dc-hz-internal.aliyuncs.com/adapt/api/traces ①<br>超过Agent上服数据:<br>公務境入点: http://tracing-analysis-dc-hz-aliyuncs.com/adapt/api/traces ①<br>通过Agent上服数据:<br>公務境入点: http://tracing-analysis-dc-hz-aliyuncs.com/adapt//api/traces ① |  |
|                    | 私网络人们                                                                                                    |  |
| ⑦ 说[               | 明 如果应用部署于阿里云生产环境,则选择私网接入点,否则选择公网接入点。                                                                                                    |  |

## 操作步骤

1. 从Registry中拉取镜像。

docker pull registry.cn-hangzhou.aliyuncs.com/public-community/jaeger-nginx:0.1

2. 运行Nignx Docker。

docker run --rm -p 80:80 -e "GRPC\_HOST=\${GRPC\_HOST}" -e "GRPC\_AUTH=\${GRPC\_AUTH}" -d registry.c n-hangzhou.aliyuncs.com/public-community/jaeger-nginx:0.1

\${GRPC\_HOST} 和 \${GRPC\_AUTH} 是准备工作中保存的Agent接入点信息。 例如:

docker run --rm -p 80:80 -e "GRPC\_HOST=tracing-analysis-dc-hz.aliyuncs.com:1883" -e "GRPC\_AUTH=1 23abc@123abc\_789abc@456abc}" -d jaeger-nginx:0.1

- 3. 访问Nginx页面。在浏览器上访问localhost/nginx.conf或者curl "localhost/nginx.conf"。
- 4. 查看Nginx链路数据。登录链路追踪Tracing Analysis控制台可以查看应用nginx-jaeger的链路数据。

## 在Docker上部署和跟踪Nginx

1. 下载Dockerfile并编译部署。

wget https://arms-apm.oss-cn-hangzhou.aliyuncs.com/demo/nginx-jaeger-docker.tgz

tar -xzvf nginx-jaeger-docker.tgz

- cd nginx-jaeger
- // 编译docker

docker build --rm --tag nginx-jaeger:0.1.

2. 运行Docker。

```
docker run --rm -p 80:80 -e "GRPC_HOST=${GRPC_HOST}" -e "GRPC_AUTH=${DRPC_AUTH}" -d jaeger-ng inx:0.1
```

```
${GRPC_HOST} 和 ${GRPC_AUTH} 是准备工作中保存的Agent接入点信息。
```

例如:

docker run --rm -p 80:80 -e "GRPC\_HOST=tracing-analysis-dc-hz.aliyuncs.com:1883" -e "GRPC\_AUTH=1 23abc@123abc\_789abc@456abc}" -d jaeger-nginx:0.1

# 在ECS上部署和跟踪Nginx

- 1. 安装Nginx。
  - i. 下载并解压Nginx源码。

wget http://nginx.org/download/nginx-1.14.2.tar.gz tar -xzvf nginx-1.14.2.tar.gz

ii. 编译Nginx源码。

```
cd nginx-1.14.2
./configure --with-compat
make
sudo make install
```

- 2. 安装OpenTracing插件。
  - i. 下载OpenTracing插件并解压。

wget https://github.com/opentracing-contrib/nginx-opentracing/releases/download/v0.7.0/linuxamd64-nginx-1.14.0-ngx\_http\_module.so.tgz

 $tar\ \text{-}xzvf\ linux\ \text{-}amd 64\ \text{-}nginx\ \text{-}1.14.0\ \text{-}ngx\_http\_module\ \text{.}so\ \text{.}tgz$ 

ii. 拷贝.so文件至Nginx的modules目录。如果不存在该目录则需要先创建。

sudo mkdir /usr/local/nginx/modules

sudo cp ngx\_http\_opentracing\_module.so /usr/local/nginx/modules/ngx\_http\_opentracing\_modu
le.so

### 3. 使用Jaeger进行链路追踪。

i. 下载Jaeger插件并将其拷贝至任意工作目录。

wget https://github.com/jaegertracing/jaeger-client-cpp/releases/download/v0.4.2/libjaegertracin g\_plugin.linux\_amd64.so sudo cp libjaegertracing\_plugin.linux\_amd64\_042.so /usr/local/lib/libjaegertracing.so

- ii. 配置/usr/local/nginx/conf/nginx.conf文件。

```
load_module modules/ngx_http_opentracing_module.so;
events {}
http {
opentracing on;
opentracing_load_tracer/usr/local/lib/libjaegertracing_plugin.so/etc/jaeger-config.json;
server {
 error_log /var/log/nginx/debug.log debug;
 listen 80;
 location ~{
  opentracing_operation_name $uri;
  opentracing_trace_locations off;
  # 跳转到代理的服务,用户根据需要替换。
  proxy_pass http://127.0.0.1:8081;
  opentracing_propagate_context;
 }
}
}
```

⑦ 说明 详细配置说明,请参见opentracing-contrib配置。

iii. 在/etc/jaeger-config.json文件中配置Jaeger参数。

```
{
   "service_name": "nginx",
   // 配置采样
   "sampler": {
      "type": "const",
      "param": 1
   },
   "reporter": {
      "localAgentHostPort": "localhost:6831"
   }
}
```

- iv. 采用以下方法之一配置Jaeger Agent。
  - 若使用自建的Jaeger服务,则下载原生Jaeger Agent,并配置collector.host-port。

nohup ./jaeger-agent --collector.host-port=10.100.\*\*.\*\*:142\*\* 1>1.log 2>2.log &

 若使用阿里云的Jaeger托管服务,则下载tracing-analysis-agent,并用以下参数启动Agent,以 将数据上报至链路追踪Tracing Analysis。
 请将*<endpoint>*替换成准备工作中保存的Agent接入点信息。请删除页面上显示的接入点信息末 尾的"/api/traces",例如 http://tracing-analysis-dc-sh.aliyuncs.com/adapt\_abc123@abc123\_ef g123@efg123)。

// collector.host-port 用于设置网关,网关因地域而异。例如: nohup./tracing-analysis-agent-linux-amd64 --collector.host-port=<endpoint>

v. 运行Nginx并访问Nginx服务。

sudo /usr/local/nginx/sbin/nginx

curl "http://localhost"

### 查看结果

稍等片刻后到链路追踪控制台查看,如果有监控数据则表示追踪成功。如有关于Nginx监控的疑问,欢迎通 过钉钉账号osf riend交流。

### 更多信息

❸不是您要找的文档?鼠标悬浮在这里试一试。 相关文档

- nginx-opentracing项目
- jaeger-client-cpp项目
- zipkin-cpp-opentracing
- Jaeger的Nginx Example
- Zipkin的Nginx Example

# 10.2. 使用Zipkin对Nginx进行链路追踪

Nginx是一款自由的、开源的、高性能的HTTP服务器和反向代理服务器,对其进行跟踪可以帮助我们更好的 了解应用服务的运行状况。本文将详细介绍Nginx的链路跟踪的安装过程。

### 教程概述

当Nginx代理的微服务出现假死现象时,因为采集不到任何数据,所以无法评估造成的影响。借助链路追踪,我们追踪微服务的上游Nginx,并快速统计出假死现象影响的访问量。

### 准备工作

- 1. 登录链路追踪Tracing Analysis控制台。
- 2. 在左侧导航栏单击集群配置。
- 3. 在集群配置页面上单击接入点信息页签,在集群信息区域打开显示Token开关。
- 4. 在客户端采集工具区域单击Zipkin。
- 5. 在下方表格的相关信息列中,单击接入点信息末尾的复制图标。

| 集群配置                               | 接入点信息 采样配置                                                                                                    |
|------------------------------------|----------------------------------------------------------------------------------------------------|
| 集群信息 显示T<br>客户端采集工具<br>注意: 一般情况下请洗 | sken 了<br>Jaeger Zipkin SkyWalking<br>瑶y2接口,在Istio, Molten嘉特在场景下遭洗塔y1接口, 使用Sleuth组件时, baseUn不包会"/api/y2/spans"。                                                                                                    |
| 地域                                 | 相关信息                                                                                                    |
| 华东1(杭州)                            | v2版本接入点<br>公网接入点: http://tracing-analysis-dc-hz.aliyuncs.com/adapt/api/v2/spans ①<br>私网接入点: http://tracing-analysis-dc-hz.aliyuncs.com/adapt<br>公网接入点: http://tracing-analysis-dc-hz.aliyuncs.com/adaptapi/v1/spans ①<br>私网接入点: http://tracing-analysis-dc-hz.aliyuncs.com/adaptapi/v1/spans ① |
| ? 说明                               | 如果应用部署于阿里云生产环境,则选择私网接入点,否则选择公网接入点。                                                                                                    |

## 操作步骤

1. 从Registry中拉取镜像。

sudo docker pull registry.cn-hangzhou.aliyuncs.com/public-community/nginx-zipkin:0.1

2. 运行Nignx Docker。

docker run --rm -p 80:80 -e "COLLECTOR\_HOST=\${ZIPKIN\_ENDPOINT}?" -d registry.cn-hangzhou.aliyun cs.com/public-community/nginx-zipkin:0.1

```
${ZIPKIN_ENDPOINT} 是准备工作中保存的v1版本的Agent接入点信息。不包括"http://"部分,且以
英文问号(?)结尾。
例如:
```

docker run --rm -p 80:80 -e "COLLECTOR\_HOST=tracing-analysis-dc-hz.aliyuncs.com/adapt\_\*\*\*\*\*\_\*\*\* \*\*\*/api/v1/spans?" -d registry.cn-hangzhou.aliyuncs.com/public-community/nginx-zipkin:0.1

- 3. 访问Nginx页面。在浏览器上访问localhost/nginx.conf或者curl "localhost/nginx.conf"。
- 4. 查看Nginx链路数据。登录链路追踪Tracing Analysis控制台可以查看应用nginx-jaeger的链路数据。

# 在Docker上部署和跟踪Nginx

1. 下载Dockerfile并编译部署。

```
wget https://arms-apm.oss-cn-hangzhou.aliyuncs.com/demo/nginx-zipkin-docker.tgz
tar -xzvf nginx-zipkin-docker.tgz
cd nginx-zipkin
//编译docker
docker build --rm --tag nginx-jaeger:0.1.
```

2. 运行Docker。

docker run --rm -p 80:80 -e "COLLECTOR\_HOST=\${ZIPKIN\_ENDPOINT}?" -d nginx-zipkin:0.1

\${ZIPKIN\_ENDPOINT} 是准备工作中保存的v1版本的Agent接入点信息。不包括"http://"部分,且以 英文问号(?)结尾。

#### 例如:

docker run --rm -p 80:80 -e "COLLECTOR\_HOST=tracing-analysis-dc-hz.aliyuncs.com/adapt\_123@abc\_ 456@efg/api/v1/spans?" -d nginx-zipkin:0.1

# 在ECS上部署和跟踪Nginx

- 1. 安装Nginx。
  - i. 下载并解压Nginx源码。

wget http://nginx.org/download/nginx-1.14.2.tar.gz tar -xzvf nginx-1.14.2.tar.gz

ii. 编译Nginx源码。

```
cd nginx-1.14.2
./configure --with-compat
make
sudo make install
```

- 2. 安装OpenTracing插件。
  - i. 下载OpenTracing插件并解压。

wget https://github.com/opentracing-contrib/nginx-opentracing/releases/download/v0.7.0/linuxamd64-nginx-1.14.0-ngx\_http\_module.so.tgz tar -xzvf linux-amd64-nginx-1.14.0-ngx\_http\_module.so.tgz

ii. 拷贝.so文件至Nginx的modules目录。如果不存在该目录则需要先创建。

sudo mkdir /usr/local/nginx/modules sudo cp ngx\_http\_opentracing\_module.so /usr/local/nginx/modules/ngx\_http\_opentracing\_modu le.so

#### 3. 使用Zipkin进行链路追踪。

i. 下载Zipkin插件并将其拷贝至任意工作目录。

wget https://github.com/rnburn/zipkin-cpp-opentracing/releases/download/v0.5.2/linux-amd64-li bzipkin\_opentracing\_plugin.so.gz gunzip linux-amd64-libzipkin\_opentracing\_plugin.so.gz

sudo cp linux-amd64-libzipkin\_opentracing\_plugin.so /usr/local/lib/libzipkin\_opentracing\_plugin.

so

ii. 配置/usr/local/nginx/conf/nginx.conf文件。

```
load_module modules/ngx_http_opentracing_module.so;
events {}
http {
opentracing on;
opentracing_load_tracer/usr/local/lib/libzipkin_opentracing.so/etc/zipkin-config.json;
server {
 error_log /var/log/nginx/debug.log debug;
 listen 80;
 location ~ {
  opentracing_operation_name $uri;
  opentracing_trace_locations off;
  # 跳转到代理的服务,用户根据需要替换。
  proxy_pass http://127.0.0.1:8081;
  opentracing_propagate_context;
 }
}
}
```

- ⑦ 说明 详细配置说明,请参见opentracing-contrib配置。
- iii. 在/etc/zipkin-config.json文件中配置Zipkin参数。

```
{
  "service_name": "nginx",
  "collector_host": "zipkin"
}
```

若使用阿里云的Zipkin托管服务,则将collector\_host配置为Zipkin接口。

```
② 说明 Zipkin接口的值为准备工作中保存的v1版本的Agent接入点信息,不包括 "http://" 部分,且以英文问号(?)结尾。
```

"collector\_host": "tracing-analysis-dc-hz.aliyuncs.com/adapt\_abc123@abc456\_abc123@abc356/a pi/v1/spans?"

iv. 通过sample\_rate配置采样比例。

// 10%的采样比例 "sample\_rate":0.1 v. 运行Nginx并访问Nginx服务。

sudo /usr/local/nginx/sbin/nginx curl "http://localhost"

## 查看结果

稍等片刻后到链路追踪控制台查看,如果有监控数据则表示追踪成功。如有关于Nginx监控的疑问,欢迎通 过钉钉账号osfriend交流。

## 更多信息

❸不是您要找的文档?鼠标悬浮在这里试一试。 相关文档

- nginx-opentracing项目
- jaeger-client-cpp项目
- zipkin-cpp-opentracing
- Jaeger的Nginx Example
- Zipkin的Nginx Example